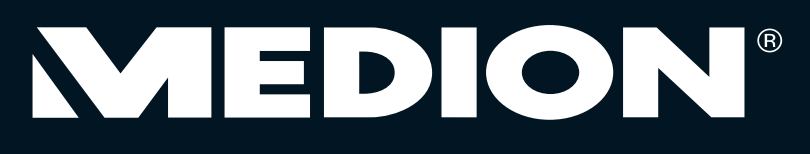

## Bedienungsanleitung 59,9 cm/23,6" LED-Backlight-TV

mit integriertem HD-Triple-Tuner

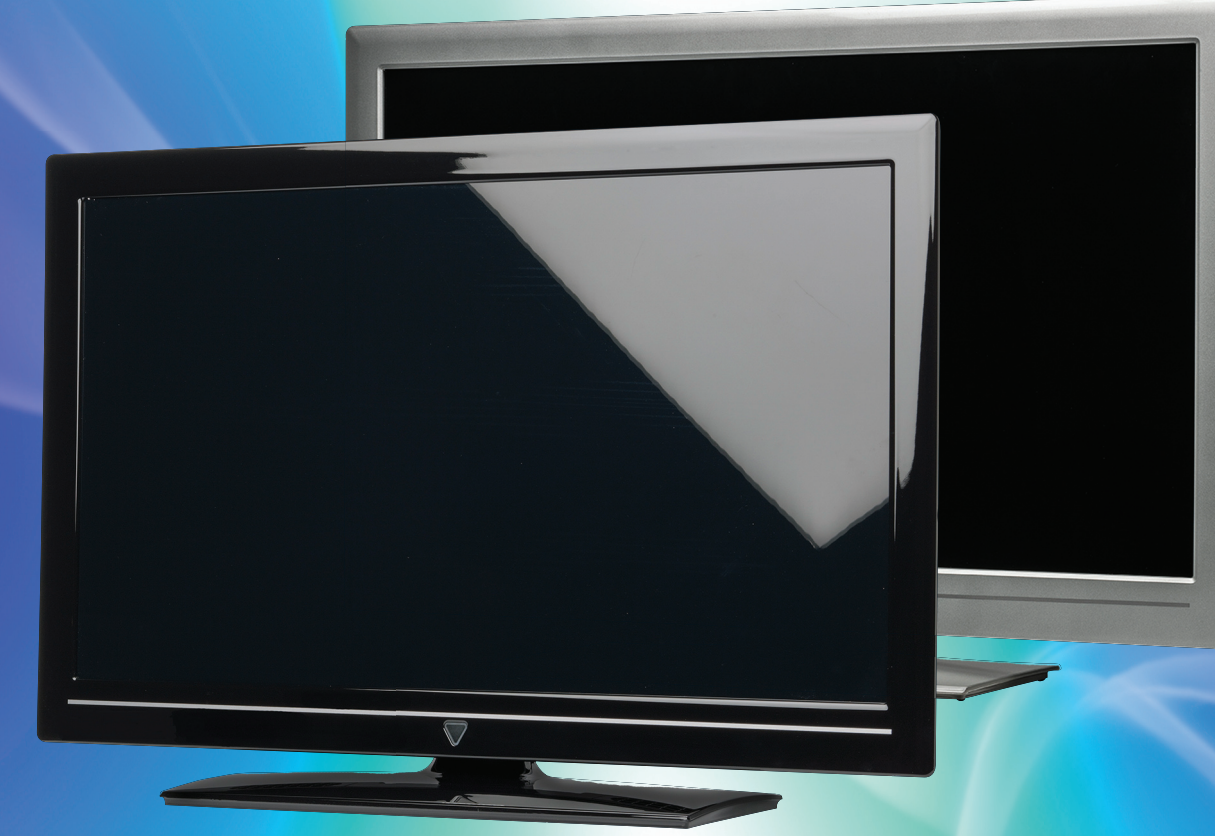

Mit dem Kauf dieses MEDION®-Produkts gelangen Sie nicht nur in den Genuss der Herstellergarantie, sondern werden zusätzlich von unseren engagierten Mitarbeitern über die Hotline und den Web-Support unterstützt.

| KUNDENDIENST                                                                                                 | Fernbedienur                                                                                       |
|----------------------------------------------------------------------------------------------------|----------------------------------------------------------------------------------------------------|
| Fon: 01805 - 668 688         www.medion.de           0,14 €/Min. aus dem dt. Festnetz,         www.medion.de | <ul> <li>Inkl. Batterien</li> <li>DVB-T-Antenr</li> <li>AV-Adapter</li> <li>YUV-Adapter</li> </ul> |
| MODELL: MD 20305                                                                                             | Standfuß                                                                                           |

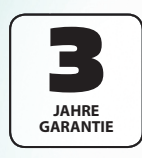

## Geräteübersicht

## Fernbedienung

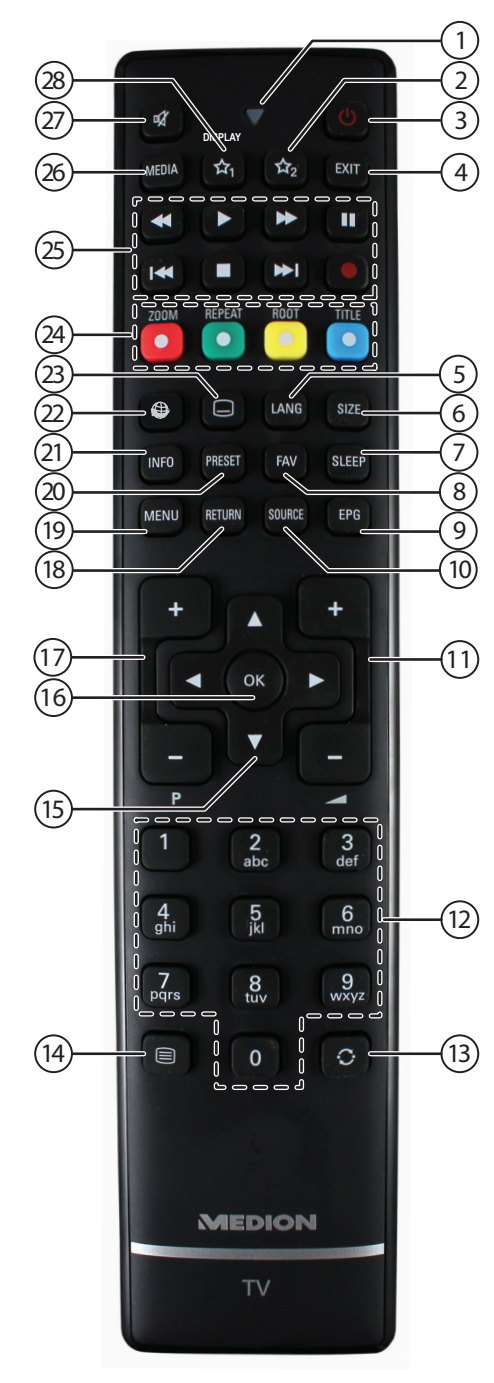

- 1) Leuchtanzeige zur Bestätigung eines Tastendrucks
- 2) A : Umschalten zwischen DVB-T, DVB-C und DVB-S Sendungen /Multifunkti-
- onstaste für Programmplatz oder Eingangsquelle
- 3) U: LCD-TV ein-/ausschalten (Standby-Modus ein-/ausschalten)
- 4) **EXIT**: Menü verlassen
- 5) **LANG** : Analog-TV: Stereo/Mono;
- Digital-TV: Audiosprache auswählen (sofern verfügbar)
- 6) **S I Z E** : Bildformat auswählen
- 7) **SLEEP**: Sleep-Timer aktivieren/deaktivieren
- 8) **FAV** : Favoritenliste aktivieren
- 9) **E P G** : Digital-TV: elektronisches TV-Programm aufrufen
- 10) **SOURCE**: Eingangssignal angeschlossener Geräte anwählen
- 11) — + : Lautstärke erhöhen (+) oder verringern (-).
- 12) Zifferntasten:
- TV: Programmwahl, Videotext: Seitenwahl
- 13) 💭 : Vorheriges Fernsehprogramm einstellen (Swap-Funktion)
- 14) 📃 : Videotext einschalten
- 2 x drücken = transparent stellen
- 3 x drücken = schließen
- 15) Richtungstaste 🔺 : Im Menü nach oben

Digital-TV: Infoleiste des aktuellen Programms auswählen, Videotext: die nächste Seite auswählen;

Richtungstaste 🖛 : Im Menü nach unten,

Digital-TV: Infoleiste des aktuellen Programms auswählen, Videotext: die vorherige Seite auswählen;

Richtungstaste 4 : Im Menü nach links

Videotext: Unterseite aufrufen;

Richtungstaste 🕨 : Im Menü nach rechts

Videotext: Unterseite aufrufen

- 16) **OK** : In bestimmten Menüs Auswahl bestätigen
- 17) **P** -/+: Programmwahltasten

TV: nächste (+) / vorherige (-) Programm auswählen; Videotext: nächste (+) / vorherige (-) Seite auswählen

- 18) **RETURN**: In Menüs einen Schritt zurück
- 19) **MENU**: Menü öffnen und schließen
- 20) **PRESET**: Bildmodus auswählen

21) **INFO**: Digital-TV: Anzeigen von Informationen (z. B. aktuelle Programmnummer); DVD: Anzeige der Zeit des abgelaufenen Titels, Titel Restzeit, abgelaufenes Kapitel, Kapitel Restzeit; gewählte Tonspur, gewählter Untertitel (alle Punkte je nach Medium)

- 22) 📖 : keine Funktion
- 23) 🔲 : Untertitel an/aus (sofern verfügbar)

24) **ROTE TASTE/ZOOM**: Für Teletext oder Menüs; DVD: Bild vergrößern **GRÜNE TASTE/REPEAT**: Für Teletext oder Menüs; DVD: Wiederholfunktion **GELBE TASTE/ROOT**: Für Teletext oder Menüs; DVD: Hauptmenü aufrufen

**BLAUE TASTE/TITLE**: Für Teletext oder Menüs; DVD: Titelmenü aufrufen und schließen (sofern verfügbar)

25) Medientasten

↔: Schneller Rücklauf;Schneller Rücklauf; Zeitlupenfunktion rückwärts (bei unterbrochener Wiedergabe mit der Taste II);

- >: Schneller Vorlauf; Zeitlupenfunktion vorwärts (bei unterbrochener Wiedergabe mit der Taste II);
- •: Keine Funktion;
- ■: Wiedergabe stoppen;
- •: Wiedergabe starten;
- II : Wiedergabe unterbrechen;
- ▶: DVD: nächster Titel/nächstes Kapitel; Einzelschrittfunktion vorwärts (bei unterbrochener Wiedergabe mit der Taste II);
   III);
   III): III): DVD: an den Anfang des Titels/Kapitels; vorheriger Titel/vorheriges Kapitel
- 26) **MEDIA**: Aufruf des Medienbrowsers
- 27) 🏼 🕅 : Stummschalten
- 28)  $rac{1}{2}$  / **DISPLAY**<sup>1</sup>: Multifunktionstaste für Programmplatz oder Eingangsquelle / DVD: Ein-/Ausblenden des OSD-Menüs (im Stop-Modus) / Zeitanzeige (bei der Wiedergabe)

#### Änderungen der Tastenfunktionen 🖄 1 & 2:

- Die Tasten 🛠 1 & 2 können beliebig programmiert werden (Programmplatz oder Eingangsquelle).
- Wählen Sie zuerst die gewünschte Funktion aus und halten danach die entsprechende Taste für 5 Sekunden gedrückt, bis "Mein Button ist gedrückt" erscheint. Dies bestätigt die neue Programmierung.

#### Hinweis:

1

Nach jeder "Erstinstallation" wird die persönliche Tastenprogrammierung gelöscht und in den Auslieferungszustand zurückgesetzt.

## Hinweise zu dieser Bedienungsanleitung

Lesen Sie unbedingt diese Anleitung aufmerksam durch und befolgen Sie alle aufgeführten Hinweise. So gewährleisten Sie einen zuverlässigen Betrieb und eine lange Lebenserwartung Ihres LCD-TVs. Halten Sie diese Anleitung stets griffbereit in der Nähe Ihres LCD-TVs. Bewahren Sie die Bedienungsanleitung gut auf, um sie bei einer Veräußerung des LCD-TVs dem neuen Besitzer weitergeben zu können.

## In dieser Anleitung verwendete Symbole und Signalwörter

|   | GEFAHR!<br>Warnung vor unmittelbarer Lebensgefahr!<br>WARNUNG!<br>Warnung vor möglicher Lebensgefahr und/oder schweren irreversiblen<br>Verletzungen!      |
|---|----------------------------------------------------------------------------------------------------|
|   | <b>VORSICHT!</b><br>Hinweise beachten, um Verletzungen und Sachschäden zu vermeiden!<br><b>ACHTUNG!</b><br>Hinweise beachten, um Sachschäden zu vermeiden! |
| i | HINWEIS!<br>Weiterführende Information für den Gebrauch des Geräts.                                                                                        |
|   | HINWEIS!<br>Hinweise in der Bedienungsanleitung beachten!                                                                                                  |
|   | WARNUNG!<br>Warnung vor Gefahr durch elektrischen Schlag!                                                                                                  |
| • | Aufzählungspunkt / Information über Ereignisse während der Bedienung                                                                                       |
| • | Auszuführende Handlungsanweisung                                                                                                    |

## Bestimmungsgemäßer Gebrauch

- Dieses Gerät dient zum Empfang und zur Wiedergabe von Fernsehprogrammen. Die unterschiedlichen Anschlussmöglichkeiten ermöglichen eine zusätzliche Erweiterung der Empfangs- und Wiedergabequellen (Receiver, DVD-Player, DVD-Recorder, Videorecorder, PC etc.). Ihr Gerät bietet Ihnen vielfältige Möglichkeiten der Nutzung.
- Das Gerät ist nur für den privaten und nicht für den industriellen/kommerziellen Gebrauch bestimmt.
- Bitte beachten Sie, dass im Falle des nicht bestimmungsgemäßen Gebrauchs die Haftung erlischt:
- Bauen Sie das Gerät nicht ohne unsere Zustimmung um und verwenden Sie keine von uns nicht genehmigten oder gelieferten Zusatzgeräte.
- · Verwenden Sie nur von uns gelieferte oder genehmigte Ersatz- und Zubehörteile.
- Beachten Sie alle Informationen in dieser Bedienungsanleitung, insbesondere die Sicherheitshinweise. Jede andere Bedienung gilt als nicht bestimmungsgemäß und kann zu Personen- oder Sachschäden führen.
- Nutzen Sie das Gerät nicht unter extremen Umgebungsbedingungen.
- Dieses Gerät ist nur für den Gebrauch in trockenen Innenräumen geeignet.
- Dieses Gerät ist nicht als Datenmonitor für Büroarbeitsplätze geeignet.

## Full HD

Ihr LCD-TV ist mit dem Merkmal "Full HD" ausgestattet. Das bedeutet, dass es grundsätzlich hochauflösende Fernsehprogramme (HDTV) wiedergeben kann. Voraussetzung ist, dass ein HDTV-Signal vorliegt.

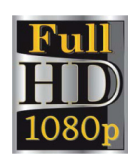

## Geräteübersicht

## LCD-TV

## Vorderseite

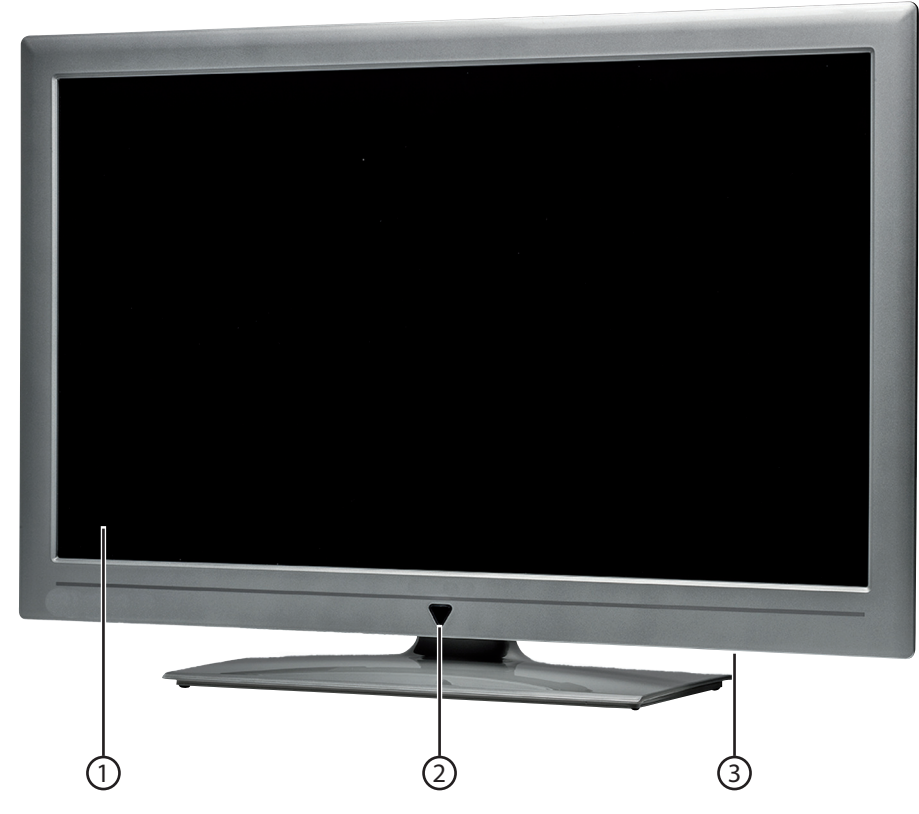

1) Bildschirm

 Infrarot-Sensor: Empfangsfeld für die Infrarot-Signale der Fernbedienung.
 Betriebsanzeige: leuchtet blau, wenn sich das Gerät im Standby-Modus befindet.

3) Netzschalter

## Anschlüsse an der Rückseite

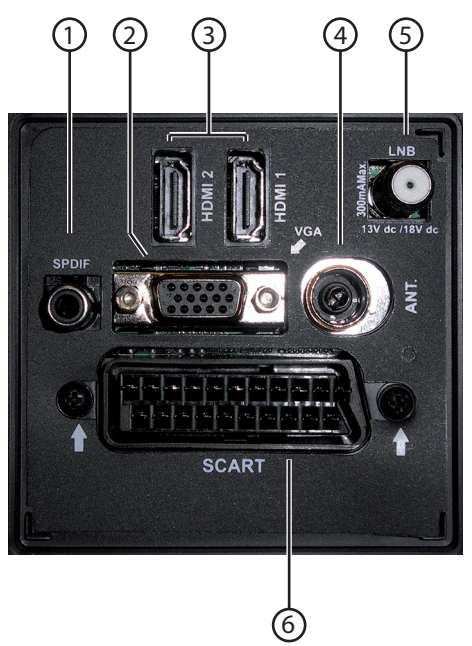

- 1) **SPDIF**: Digitaler Audio-Ausgang (koaxial)
- 2) **VGA**: VGA Anschluss zum Anschluss eines PCs
- 3) HDMI 1-2: HDMI-Anschluss für Geräte mit HDMI-Ausgang
- 4) **ANT.**: Zum Anschluss der Antenne (analog, DVB-T und DVB-C)
- 5) LNB 13V/18VDC 300mA max.: Anschluss für eine Satellitenantenne
- 6) **SCART**: SCART-Buchse

## Linke / rechte Seite

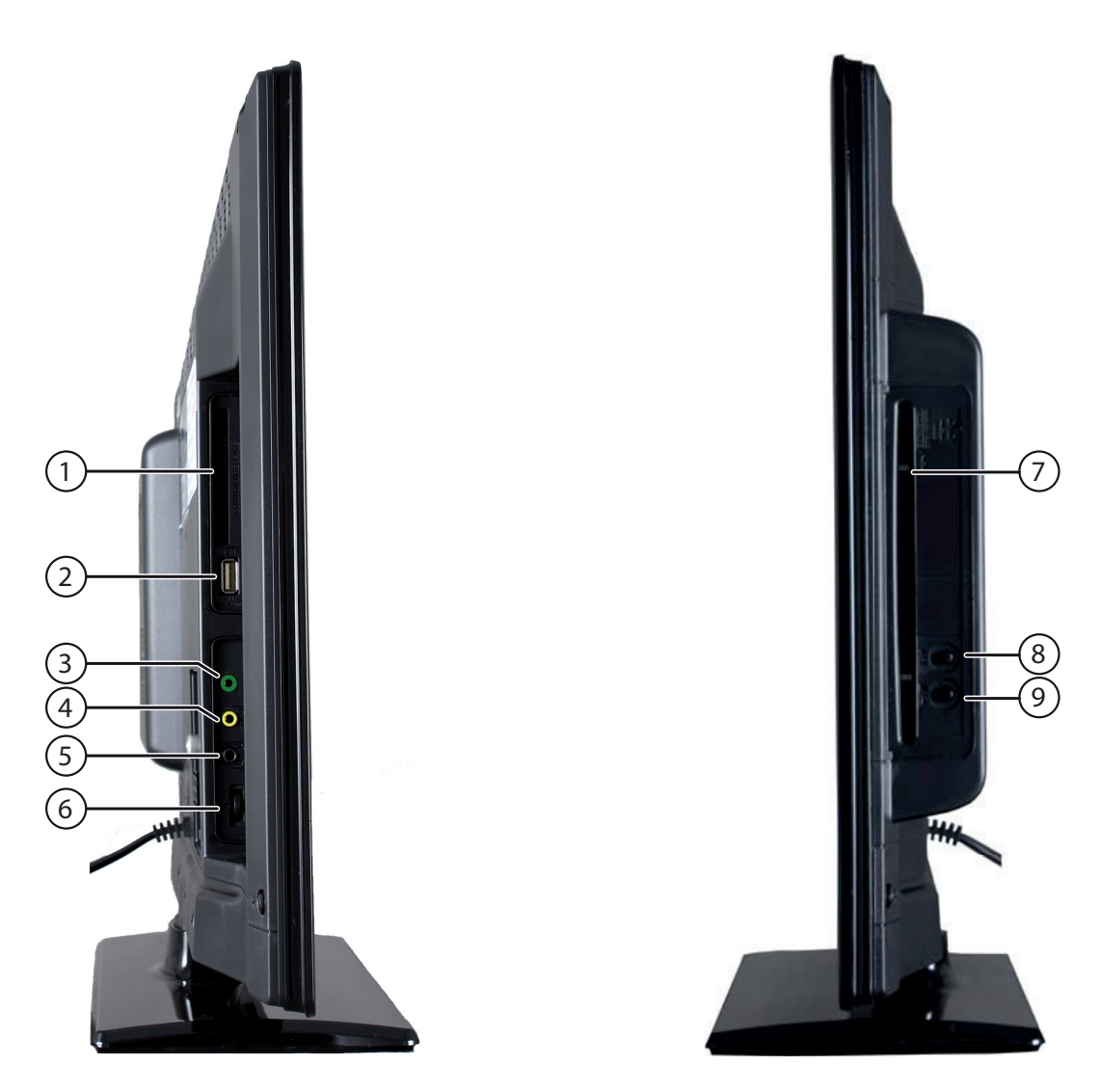

- 1) **COMMON INTERFACE (CI+):** Schacht für Common Interface-Modul
- 2) USB (5VDC, 500 mA max.): Zum Anschluss von USB-Geräten
- 3) **YPbPr**: 3,5 mm Klinkeneingang zum Anschluss von Geräten mit Komponenten-Ausgang
- 4) **SIDE AV**: 3,5 mm Klinkenbuchse für den Eingang von Audio- und Video-Signalen
- 5)  $\bigcirc$  Zum Anschluss eines Kopfhörers mit 3,5-mm-Klinkenstecker
- 6) **MODE**: Multifunktionschalter für Kanalumschaltung, Eingangsquellenanwahl oder Lautstärkeeinstellung. Durch Kippen nach oben (+) bzw. unten (-) werden die Einstellungen vorgenommen. Durch kurzes Drücken des Schalters wird innerhalb der Funktionen gewechselt. Langes Drükken schaltet das Gerät in den Standby-Modus bzw. in den Betriebsmodus.

#### 7) **DVD-Laufwerk**

- 8) / DVD Wiedergabe stoppen/Auswurftaste
- 9) / II DVD Wiedergabe starten/unterbrechen

## Inhalt

| 1. | Hinweise zu dieser Bedienungsanleitung                       | 3   | , |
|----|--------------------------------------------------------------|-----|---|
|    | 1.1. In dieser Anleitung verwendete Symbole und Signalwörter | 3   |   |
|    | 1.2. Bestimmungsgemäßer Gebrauch                             | 3   |   |
|    | 1.3. Full HD                                                 | 3   |   |
| 2. | Lieferumfang                                                 | 4   |   |
| 3. | Sicherheitshinweise                                          | 5   | Ì |
|    | 3.1. Betriebssicherheit                                      | 5   |   |
|    | 3.2. Aufstellungsort                                         | 5   |   |
|    | 3.3. Reparatur                                               | 6   |   |
|    | 3.4. Umgebungstemperatur                                     | 6   |   |
|    | 3.5. Sicherheit beim Anschließen                             | 6   |   |
|    | 3.6. Umgang mit Batterien                                    | 7   |   |
|    | 3.7. Hinweise zur Konformität                                | 7   |   |
|    | 3.8. Der DVD-Spieler                                         | 7   |   |
| 4. | Geräteübers <sup>i</sup> cht                                 | 8   | 5 |
|    | 4.1. Vorderseite                                             | 8   |   |
|    | 4.2. Rückseite und rechte Seite                              | 9   |   |
|    | 4.3. Fernbedienung                                           | 10  |   |
| 5. | Inbetriebnahme                                               | 12  | , |
|    | 5.1. Auspacken                                               | .12 |   |
|    | 5.2. Montage                                                 | .12 |   |
|    | 5.3. Batterien in die Fernbedienung einlegen                 | .12 |   |
|    | 5.4. Antenne anschließen                                     | .13 |   |
|    | 5.5. Stromversorgung anschließen                             | .13 |   |
|    | 5.6. LCD-TV ein- und ausschalten                             | .13 |   |
|    | 5.7. Sendersuche nach dem ersten Einschalten                 | .14 |   |
| 6. | Bedienung                                                    | 16  | , |
|    | 6.1. Programmauswahl                                         | .16 |   |
|    | 6.2. Toneinstellungen                                        | .16 |   |
|    | 6.3. Bildeinstellungen                                       | .16 |   |
|    | 6.4. Infos anzeigen lassen                                   | .17 |   |
|    | 6.5. Favoritenlisten öffnen                                  | .17 |   |
|    | 6.6. Quelle wählen                                           | .17 |   |
| 7. | Der DVD-Modus                                                | 18  | , |
|    | 7.1. Vom TV- zum DVD-Modus wechseln                          | .18 |   |
|    | 7.2. DVD einlegen                                            | .18 |   |
|    | 7.3. Bedienung über den LCD-TV                               | .18 |   |
|    | 7.4. Bedienung über die Fernbedienung                        | .18 |   |
|    | 7.5. Menüsystem im DVD-Modus                                 | .19 |   |
| 8. | Videotext                                                    | 22  |   |
|    | 8.1. Die Bedienung des Videotexts                            | 22  |   |
| 9. | Über das OSD-Menü                                            | 23  |   |
|    | 9.1. Im Menü navigieren                                      | 23  |   |
|    | 9.2. Menüsystem im Detail                                    | 24  |   |
| 10 | ). EPG - Programmführer                                      | 44  | • |
| 11 | . Geräte anschließen                                         | 45  |   |
|    | 11.1. Kopfhörer anschließen                                  | 45  |   |
|    | 11.2. Digitaler Verstärker über Koaxialanschluss             | 45  |   |
|    | 11.3. DVD-Player anschließen                                 | 45  |   |
|    | 11.4. Videorekorder anschließen                              | 46  |   |
|    | 11.5. DVD-Rekorder anschließen                               | 46  |   |
|    | 11.6. Receiver (SAT, DVB-T, Decoder etc.) anschließen        | 47  |   |
|    | 11.2. DVD-/Videorekorder und SAI-Receiver anschließen        | 47  |   |
|    | 11.8. Camcorder anschlielsen                                 | 4/  |   |
|    | 11.9. Geral MIT HDIVII- Oder DVI-Ausgang                     | 4/  |   |
|    | 11.10. ru anschließen                                        | 4ð  |   |

| 12. Problembehebung                        |    |
|--------------------------------------------|----|
| 12.1. Benötigen Sie weitere Unterstützung? | 50 |
| 12.2. Pixelfehler bei LCD-TVs              | 51 |
| 13. Reinigung                              | 52 |
| 14. Entsorgung                             | 52 |
| 15. Technische Daten / Produktdatenblatt   | 53 |

Copyright © 2013

Alle Rechte vorbehalten.

Dieses Handbuch ist urheberrechtlich geschützt. Alle Rechte vorbehalten. Vervielfältigung in mechanischer, elektronischer und jeder anderen Form ohne die schriftliche Genehmigung des Herstellers ist verboten. Das Copyright liegt bei der Firma MEDION<sup>®</sup>.

Technische und optische Änderungen sowie Druckfehler vorbehalten.

Dieses Produkt verwendet urheberrechtlich geschützte Technologien, die durch Patente in den USA und andere geistige Eigentumsrechte geschützt werden. Die Verwendung dieser urheberrechtlich geschützten Technologien muss durch Macrovision genehmigt werden und darf nur für die vorgesehenen erlaubten und andere eingeschränkte Wiedergabemöglichkeiten verwendet werden, außer wenn Anderes durch Macrovision ausdrücklich genehmigt wurde. Dekompilierung und Dekodierung sind verboten.

## 1. Hinweise zu dieser Bedienungsanleitung

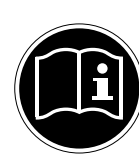

Lesen Sie unbedingt diese Anleitung aufmerksam durch und befolgen Sie alle aufgeführten Hinweise. So gewährleisten Sie einen zuverlässigen Betrieb und eine lange Lebenserwartung Ihres LCD-TVs. Halten Sie diese Anleitung stets griffbereit in der Nähe Ihres LCD-TVs. Bewahren Sie die Bedienungsanleitung gut auf, um sie bei einer Veräußerung des LCD-TVs dem neuen Besitzer weitergeben zu können.

### 1.1. In dieser Anleitung verwendete Symbole und Signalwörter

|          | GEFAHR!<br>Warnung vor unmittelbarer Lebensgefahr!<br>WARNUNG!<br>Warnung vor möglicher Lebensgefahr und/oder schweren irreversiblen<br>Verletzungen! |
|----------|----------------------------------------------------------------------------------------------------|
| <u>_</u> | WARNUNG!<br>Warnung vor Gefahr durch elektrischen Schlag!                                                                                             |
| 0        | VORSICHT!<br>Hinweise beachten, um Verletzungen und Sachschäden zu vermeiden!<br>ACHTUNG!<br>Hinweise beachten, um Sachschäden zu vermeiden!          |
|          | HINWEIS!<br>Weiterführende Information für den Gebrauch des Geräts.                                                                                   |
|          | HINWEIS!<br>Hinweise in der Bedienungsanleitung beachten!                                                                                             |
| •        | Aufzählungspunkt / Information über Ereignisse während der Bedienung                                                                                  |
| •        | Auszuführende Handlungsanweisung                                                                                                    |

## 1.2. Bestimmungsgemäßer Gebrauch

- Dieses Gerät dient zum Empfang und zur Wiedergabe von Fernsehprogrammen. Die unterschiedlichen Anschlussmöglichkeiten ermöglichen eine zusätzliche Erweiterung der Empfangs- und Wiedergabequellen (Receiver, DVD-Player, DVD-Recorder, Videorecorder, PC etc.). Ihr Gerät bietet Ihnen vielfältige Möglichkeiten der Nutzung.
- Das Gerät ist nur für den privaten und nicht für den industriellen/kommerziellen Gebrauch bestimmt.
- Bitte beachten Sie, dass im Falle des nicht bestimmungsgemäßen Gebrauchs die Haftung erlischt:
- Bauen Sie das Gerät nicht ohne unsere Zustimmung um und verwenden Sie keine von uns nicht genehmigten oder gelieferten Zusatzgeräte.
- Verwenden Sie nur von uns gelieferte oder genehmigte Ersatz- und Zubehörteile.
- Beachten Sie alle Informationen in dieser Bedienungsanleitung, insbesondere die Sicherheitshinweise. Jede andere Bedienung gilt als nicht bestimmungsgemäß und kann zu Personen- oder Sachschäden führen.
- Nutzen Sie das Gerät nicht unter extremen Umgebungsbedingungen.
- Dieses Gerät ist nur für den Gebrauch in trockenen Innenräumen geeignet.
- Dieses Gerät ist nicht als Datenmonitor f
  ür B
  üroarbeitspl
  ätze geeignet.

### 1.3. Full HD

Ihr LCD-TV ist mit dem Merkmal "Full HD" ausgestattet. Das bedeutet, dass es grundsätzlich hochauflösende Fernsehprogramme (HDTV) wiedergeben kann. Voraussetzung ist, dass ein HDTV-Signal vorliegt.

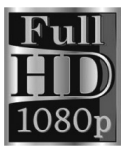

## 2. Lieferumfang

Bitte überprüfen Sie die Vollständigkeit der Lieferung und benachrichtigen Sie uns innerhalb von 14 Tagen nach dem Kauf, falls die Lieferung nicht komplett ist. **GEFAHR!** 

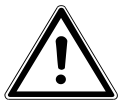

#### Lassen Sie Kinder nicht mit Folie spielen. Es besteht Erstickungsgefahr!

Mit dem von Ihnen erworbenen Produkt haben Sie erhalten:

- Fernbedienung inkl. 2 Batterien AAA/LR3 1,5V, RC1208
- DVB-T Antenne
- AV-Adapter
- YUV-Adapter
- Standfuß

## 3. Sicherheitshinweise

## 3.1. Betriebssicherheit

• Das Gerät ist nicht dafür bestimmt, durch Personen (einschließlich Kinder) mit eingeschränkten physischen, sensorischen oder geistigen Fähigkeiten oder mangels Erfahrung und/oder mangels Wissen benutzt zu werden, es sei denn, sie werden durch eine für ihre Sicherheit zuständige Person beaufsichtigt oder erhielten von ihr Anweisungen, wie das Gerät zu benutzen ist. Kinder sollten beaufsichtigt werden, um sicherzustellen, dass sie nicht mit dem Gerät spielen.

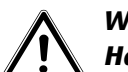

WARNUNG! Halton Sie das Vormask

Halten Sie das Verpackungsmaterial, wie z. B. Folien von Kindern fern. Bei Missbrauch könnte Erstickungsgefahr bestehen. WARNUNG!

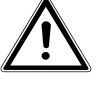

#### Öffnen Sie niemals das Gehäuse des LCD-TVs (elektrischer Schlag, Kurzschluss- und Brandgefahr)!

#### WARNUNG!

## Führen Sie keine Gegenstände durch die Schlitze und Öffnungen ins Innere des LCD-TVs ein (elektrischer Schlag, Kurzschluss und Brandgefahr)!

- Schlitze und Öffnungen des LCD-TVs dienen der Belüftung. Decken Sie diese Öffnungen nicht ab (Überhitzung, Brandgefahr)!
- Üben Sie keinen Druck auf das Display aus. Es besteht die Gefahr, dass der Bildschirm bricht.
- Berühren Sie nicht das Display mit den Fingern oder mit kantigen Gegenständen, um Beschädigungen zu vermeiden.
- Die Fernbedienung besitzt eine Infrarot-Diode der Klasse 1. Betrachten Sie die LED nicht mit optischen Geräten.

#### ACHTUNG!

#### Bei gebrochenem Display besteht Verletzungsgefahr. Packen Sie mit Schutzhandschuhen die geborstenen Teile ein. Waschen Sie anschließend Ihre Hände mit Seife, da nicht auszuschließen ist, dass Chemikalien austreten können. Senden Sie die Bruchteile zur fachgerechten Entsorgung an Ihr Service Center.

- Wenden Sie sich an den Kundendienst, wenn:
  - das Netzkabel angeschmort oder beschädigt ist
  - Flüssigkeit in das Gerät eingedrungen ist
  - das Gerät nicht ordnungsgemäß funktioniert
  - das Gerät gestürzt, oder das Gehäuse beschädigt ist
  - Rauch aus dem Gerät aufsteigt

### 3.2. Aufstellungsort

- Neue Geräte können in den ersten Betriebsstunden einen typischen, unvermeidlichen aber völlig ungefährlichen Geruch abgeben, der im Laufe der Zeit immer mehr abnimmt. Um der Geruchsbildung entgegenzuwirken, empfehlen wir Ihnen, den Raum regelmäßig zu lüften. Wir haben bei der Entwicklung dieses Produktes Sorge dafür getragen, dass geltende Grenzwerte deutlich unterschritten werden.
- Halten Sie Ihren LCD-TV und alle angeschlossenen Geräte von Feuchtigkeit fern und vermeiden Sie Staub, Hitze und direkte Sonneneinstrahlung. Das Nichtbeachten dieser Hinweise kann zu Störungen oder zur Beschädigung des LCD-TVs führen.
- Betreiben Sie Ihr Gerät nicht im Freien, da äußere Einflüsse wie Regen, Schnee etc. das Gerät beschädigen könnten.
- Das Gerät darf nicht Tropf- oder Spritzwasser ausgesetzt werden. Stellen Sie keine mit Flüssigkeit gefüllten Gefäße (Vasen oder ähnliches) auf das Gerät. Das Gefäß kann umkippen und die Flüssigkeit kann die elektrische Sicherheit beeinträchtigen.

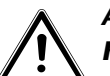

#### ACHTUNG!

#### Kerzen und andere offenen Flammen müssen zu jeder Zeit von diesem Produkt fern gehalten werden, um das Ausbreiten von Feuer zu verhindern.

- Achten Sie auf genügend große Abstände in der Schrankwand. Halten Sie einen Mindestabstand von 10 cm rund um das Gerät zur ausreichenden Belüftung ein.
- Betreiben Sie alle Komponenten auf einer stabilen, ebenen und vibrationsfreien Unterlage, um Stürze des LCD-TVs zu vermeiden.
- Vermeiden Sie Blendwirkungen, Spiegelungen und zu starke Hell-Dunkel-Kontraste, um Ihre Augen zu schonen.
- Der optimale Betrachtungsabstand beträgt 3 mal die Bildschirmdiagonale.

## 3.3. Reparatur

- Überlassen Sie die Reparatur Ihres LCD-TVs ausschließlich qualifiziertem Fachpersonal.
- Im Falle einer notwendigen Reparatur wenden Sie sich ausschließlich an unsere autorisierten Servicepartner.
- Stellen Sie sicher, dass bei Ersatzteilen nur die vom Hersteller angegebenen benutzt werden. Die Benutzung von unpassenden Ersatzteilen kann zur Beschädigung des Gerätes führen.

### 3.4. Umgebungstemperatur

- Das Gerät kann bei einer Umgebungstemperatur von +5 °C bis +35 °C und bei einer relativen Luftfeuchtigkeit von 20 % - 85 % (nicht kondensierend) betrieben werden.
- Im ausgeschalteten Zustand kann der LCD-TV bei -20 °C bis +60 °C gelagert werden.
- Wahren Sie mindestens einen Meter Abstand von hochfrequenten und magnetischen Störquellen (Fernsehgerät, Lautsprecherboxen, Mobiltelefon usw.), um Funktionsstörungen zu vermeiden.

#### **GEFAHR!**

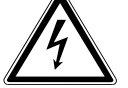

Warten Sie nach einem Transport des LCD-TVs solange mit der Inbetriebnahme, bis das Gerät die Umgebungstemperatur angenommen hat. Bei großen Temperatur- oder Feuchtigkeitsschwankungen kann es durch Kondensation zur

Feuchtigkeitsbildung innerhalb des LCD-TVs kommen, die einen elektrischen Kurzschluss verursachen kann.

• Ziehen Sie während eines Unwetters oder wenn das Gerät für längere Zeit nicht benutzt wird den Stecker aus der Steckdose und das Antennenkabel aus der Antennenbuchse.

### 3.5. Sicherheit beim Anschließen

#### 3.5.1. Stromversorgung

• Auch bei ausgeschaltetem Netzschalter sind Teile des Gerätes unter Spannung. Um die Stromversorgung zu Ihrem LCD-TV zu unterbrechen oder das Gerät gänzlich von Spannung frei zu schalten, trennen Sie das Gerät vollständig vom Netz.

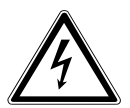

#### standig vom **GEFAHR!**

Öffnen Sie nicht das Gehäuse des Geräts. Bei geöffnetem Gehäuse besteht Lebensgefahr durch elektrischen Schlag. Es enthält keine zu wartenden Teile.

- Betreiben Sie das LCD-TV nur an geerdeten Steckdosen mit 220 240 V ~ 50 Hz. Wenn Sie sich der Stromversorgung am Aufstellort nicht sicher sind, fragen Sie bei Ihrem Energieversorger nach.
- Die Steckdose muss sich in der Nähe des LCD-TVs befinden und leicht erreichbar sein.
- Um die Stromversorgung zu Ihrem Bildschirm zu unterbrechen, ziehen Sie den Netzstecker aus der Steckdose.
- Wir empfehlen zur zusätzlichen Sicherheit die Verwendung eines Überspannungsschutzes, um Ihren LCD-TV vor Beschädigung durch Spannungsspitzen oder Blitzschlag aus dem Stromnetz zu schützen.
- Verlegen Sie die Kabel so, dass niemand darauf treten oder darüber stolpern kann.
- Stellen Sie keine Gegenstände auf die Kabel, da diese sonst beschädigt werden könnten.

## 3.6. Umgang mit Batterien

#### WARNUNG!

Batterien können brennbare Stoffe enthalten. Bei unsachgemäßer Behandlung können Batte-<sup>®</sup> rien auslaufen, sich stark erhitzen, entzünden oder gar explodieren, was Schäden für Ihr Gerät und Ihre Gesundheit zur Folge haben könnte.

Befolgen Sie unbedingt folgende Hinweise:

- Halten Sie Kinder von Batterien fern.
- Sollten Batterien verschluckt worden sein, suchen Sie sofort einen Arzt auf.
- Laden Sie Batterien niemals auf (es sei denn, dies ist ausdrücklich angegeben).
- Entladen Sie die Batterien niemals durch hohe Leistungsabgabe.
- Schließen Sie die Batterien niemals kurz.
- Setzen Sie Batterien niemals übermäßiger Wärme wie durch Sonnenschein, Feuer oder dergleichen aus!
- Zerlegen oder verformen Sie die Batterien nicht. Ihre Hände oder Finger könnten verletzt werden oder Batterieflüssigkeit könnte in Ihre Augen oder auf Ihre Haut gelangen. Sollte dies passieren, spülen Sie die entsprechenden Stellen mit einer großen Menge klaren Wassers und suchen Sie sofort einen Arzt auf.
- Vermeiden Sie starke Stöße und Erschütterungen.
- Vertauschen Sie niemals die Polarität.
- Achten Sie darauf, dass die Pole Plus (+) und Minus (-) korrekt eingesetzt sind, um Kurzschlüsse zu vermeiden.
- Vermischen Sie keine neuen und alten Batterien oder Batterien unterschiedlichen Typs. Dies könnte bei Ihrem Gerät zu Fehlfunktionen führen. Darüber hinaus würde sich die schwächere Batterie zu stark entladen.
- Entfernen Sie verbrauchte Batterien sofort aus dem Gerät.
- Entfernen Sie die Batterien aus Ihrem Gerät, wenn dieses über einen längeren Zeitraum nicht benutzt wird.
- Ersetzen Sie alle verbrauchten Batterien in einem Gerät gleichzeitig mit neuen Batterien des gleichen Typs.
- Isolieren Sie die Kontakte der Batterien mit einem Klebestreifen, wenn Sie Batterien lagern oder entsorgen wollen.
- Bei Bedarf reinigen Sie die Batterie- und Gerätekontakte vor dem Einlegen.

### 3.7. Hinweise zur Konformität

Das LCD-TV erfüllt die Anforderungen der elektromagnetischen Kompatibilität und elektrischen Sicherheit. Ihr Gerät entspricht den grundlegenden Anforderungen und den relevanten Vorschriften der EMV-Richtlinien 2004/108/EG, der Richtlinie für Niederspannungsgeräte 2006/95/EG und der Richtlinie 2011/65/EU (Rohs 2). Ihr Gerät entspricht der europäischen Norm ISO 9241-307 Klasse II (Pixelfehlerklasse).

Dieses Gerät erfüllt die grundlegenden Anforderungen und relevanten Vorschriften der Öko-Design Richtlinie 2009/125/EG (Verordnung 642/2009).

## Achtung!

#### Lassen Sie Kinder nicht mit Folie spielen. Es besteht Erstickungsgefahr!

#### 3.8. Der DVD-Spieler

Der DVD-Spieler ist ein Laserprodukt der Klasse 1. Das Gerät ist mit einem Sicherheitssystem ausgerüstet, das das Austreten von gefährlichen Laserstrahlen während des normalen Gebrauchs verhindert. Um Augenverletzungen zu vermeiden, manipulieren oder beschädigen Sie niemals das Sicherheitssystem des Geräts.

LASER KLASSE 1 CLASS 1 LASER PRODUCT APPAREIL LASER DE CATEGORIE 1

## 4. Geräteübersicht

## 4.1. Vorderseite

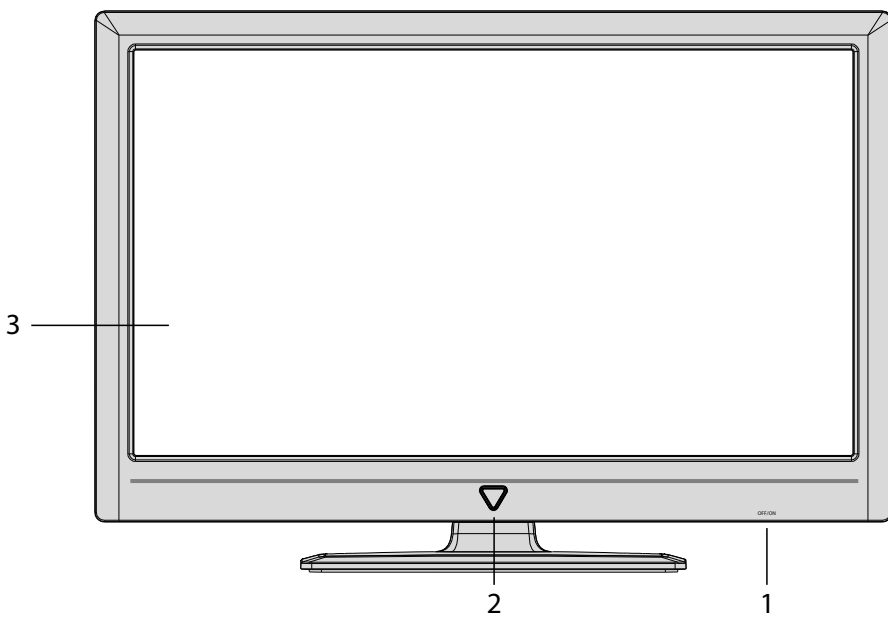

- 1) Netzschalter
- 2) Infrarot-Sensor: Betriebsanzeige:

Empfangsfeld für die Infrarot-Signale der Fernbedienung. leuchtet blau, wenn sich das Gerät im Standby-Modus befindet.

3) **Bildschirm** 

## 4.2. Rückseite und rechte Seite

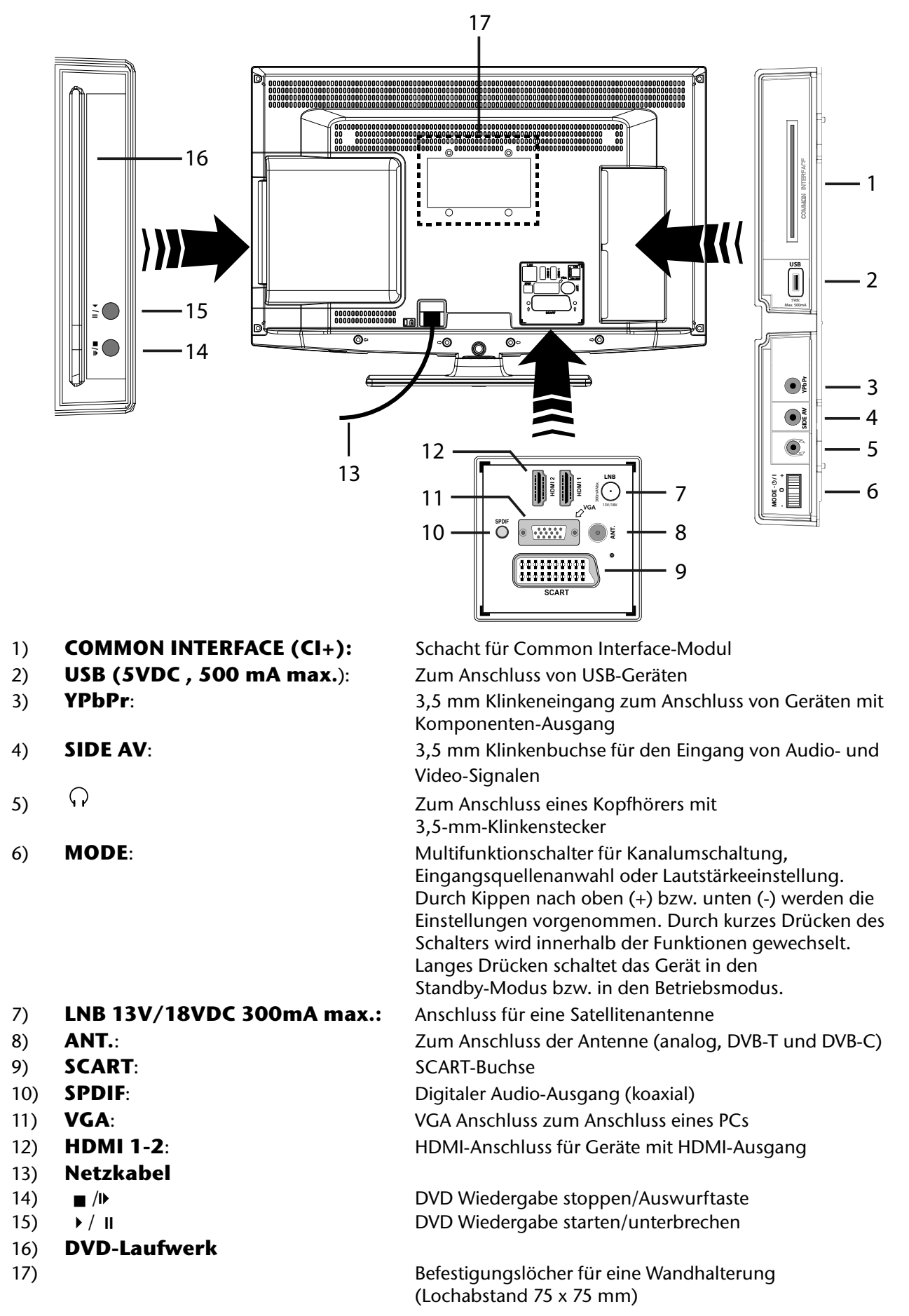

#### Wichtig!

Achten Sie bei der Montage darauf, dass Schrauben der Größe M4 verwendet werden. Die Länge der Schraube ergibt sich aus der Dicke der Wandhalterung zuzüglich 8 mm.

## 4.3. Fernbedienung

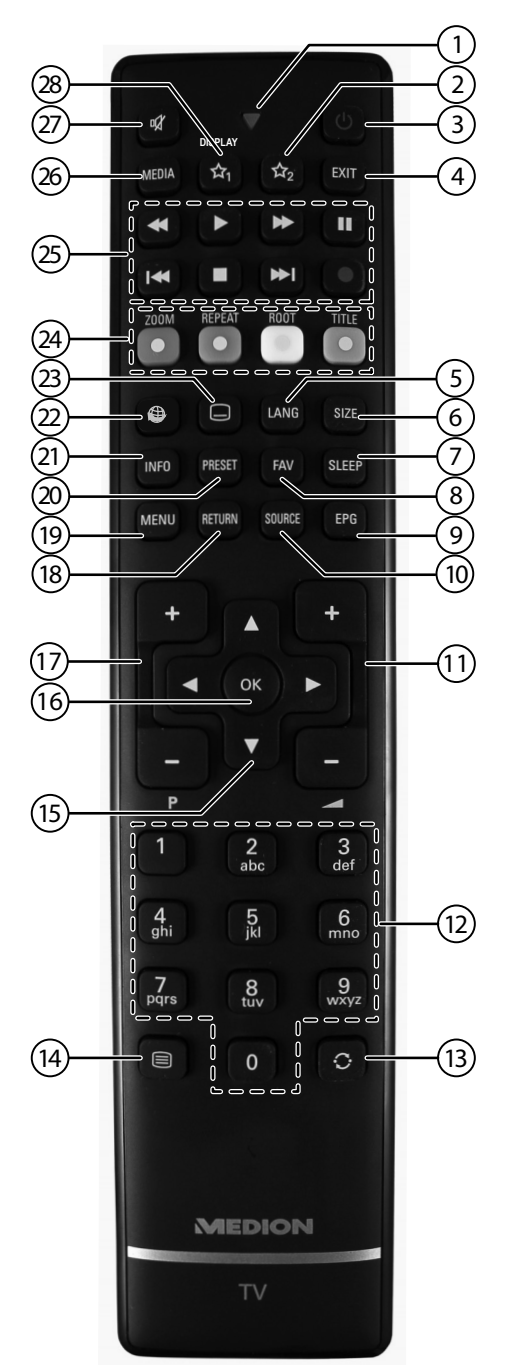

- 1) Leuchtanzeige zur Bestätigung eines Tastendrucks
- 2)  $A_2$ : Umschalten zwischen DVB-T, DVB-C und DVB-S Sendungen /Multifunktionstaste für Programmplatz oder Eingangsquelle
- 3) **(**): LCD-TV ein-/ausschalten (Standby-Modus ein-/ausschalten)
- 4) **EXIT**: Menü verlassen
- 5) **LANG**: Analog-TV: Stereo/Mono; Digital-TV: Audiosprache auswählen (sofern verfügbar)
- 6) **SIZE**: Bildformat auswählen
- 7) **SLEEP**: Sleep-Timer aktivieren/deaktivieren
- 8) **FAV**: Favoritenliste aktivieren
- 9) **EPG**: Digital-TV: elektronisches TV-Programm aufrufen
- 10) **SOURCE**: Eingangssignal angeschlossener Geräte anwählen
- 11) *I* + : Lautstärke erhöhen (+) oder verringern (-).
- 12) Zifferntasten: TV: Programmwahl, Videotext: Seitenwahl
- 13) O: Vorheriges Fernsehprogramm einstellen (Swap-Funktion)
- 14) 🗐 : Videotext einschalten

2 x drücken = transparent stellen 3 x drücken = schließen

- 15) Richtungstaste ▲ : Im Menü nach oben Digital-TV: Infoleiste des aktuellen Programms auswählen, Videotext: die nächste Seite auswählen; Richtungstaste → : Im Menü nach unten, Digital-TV: Infoleiste des aktuellen Programms auswählen, Videotext: die vorherige Seite auswählen; Richtungstaste ↓ : Im Menü nach links Videotext: Unterseite aufrufen; Richtungstaste → : Im Menü nach rechts Videotext: Unterseite aufrufen
- 16) **OK**: In bestimmten Menüs Auswahl bestätigen
- 17) P -/+: Programmwahltasten
   TV: nächste (+) / vorherige (-) Programm auswählen; Videotext: nächste (+) / vorherige (-) Seite auswählen
- 18) **RETURN**: In Menüs einen Schritt zurück
- 19) **MENU**: Menü öffnen und schließen
- 20) **PRESET**: Bildmodus auswählen
- 21) **INFO**: Digital-TV: Anzeigen von Informationen (z. B. aktuelle Programmnummer); DVD: Anzeige der Zeit des abgelaufenen Titels, Titel Restzeit, abgelaufenes Kapitel, Kapitel Restzeit; gewählte Tonspur, gewählter Untertitel (alle Punkte je nach Medium)
- 22) 🖤 : keine Funktion
- 24) ROTE TASTE/ZOOM: Für Teletext oder Menüs; DVD: Bild vergrößern GRÜNE TASTE/REPEAT: Für Teletext oder Menüs; DVD: Wiederholfunktion GELBE TASTE/ROOT: Für Teletext oder Menüs; DVD: Hauptmenü aufrufen BLAUE TASTE/TITLE: Für Teletext oder Menüs; DVD: Titelmenü aufrufen und schließen (sofern verfügbar)
- 25) Medientasten
  - **«**: Schneller Rücklauf; Zeitlupenfunktion rückwärts (bei unterbrochener Wiedergabe mit der Taste **II**);
  - >: Schneller Vorlauf; Zeitlupenfunktion vorwärts (bei unterbrochener Wiedergabe mit der Taste II);
  - •: Keine Funktion;
  - Wiedergabe stoppen;
  - •: Wiedergabe starten;
  - II: Wiedergabe unterbrechen;

M: DVD: nächster Titel/nächstes Kapitel; Einzelschrittfunktion vorwärts (bei unterbrochener Wiedergabe mit der Taste II);

🗰: DVD: an den Anfang des Titels/Kapitels; vorheriger Titel/vorheriges Kapitel

- 26) **MEDIA**: Aufruf des Medienbrowsers
- 27) 🏼 : Stummschalten
- 28)  $rac{1}{2}_{1}$  / **DISPLAY**<sup>1</sup>: Multifunktionstaste für Programmplatz oder Eingangsquelle / DVD: Ein-/Ausblenden des OSD-Menüs (im Stop-Modus) / Zeitanzeige (bei der Wiedergabe)

Die Tasten 🖄 **1 & 2** können beliebig programmiert werden (Programmplatz oder Eingangsquelle).

#### Hinweis:

<sup>1</sup> Änderungen der Tastenfunktionen 🖄 1 & 2:

<sup>►</sup> Wählen Sie zuerst die gewünschte Funktion aus und halten danach die entsprechende ☆ Taste für 5 Sekunden gedrückt, bis "Mein Button ist gedrückt" erscheint. Dies bestätigt die neue Programmierung.

Nach jeder **"Erstinstallation**" wird die persönliche Tastenprogrammierung gelöscht und in den Auslieferungszustand zurückgesetzt.

## 5. Inbetriebnahme

## 5.1. Auspacken

- Wählen Sie vor dem Auspacken einen geeigneten Platz zum Aufstellen.
- Öffnen Sie den Karton sehr vorsichtig, um eine mögliche Beschädigung des Gerätes zu verhindern. Dies kann passieren, wenn zum Öffnen ein Messer mit einer langen Klinge verwendet wird.
- In der Verpackung befinden sich verschiedene Kleinteile (Batterien, u. a.). Halten Sie diese von Kindern fern, es besteht Verschluckungsgefahr.
- Bewahren Sie das Verpackungsmaterial gut auf und benutzen Sie ausschließlich dieses, um den Fernseher zu transportieren.

## 5.2. Montage

Befestigen Sie den Fuß wie in der Zeichnung abgebildet. Der Standfuß muss bei der Montage hörbar einrasten. Führen Sie diesen Schritt vor dem Anschluss des LCD-TVs durch. Zur Demontage des Standfußes, halten Sie bitte den auf der Rückseite oberhalb des Fußes befindlichen Knopf gedrückt. Ziehen Sie anschließend den Standfuß vorsichtig ab.

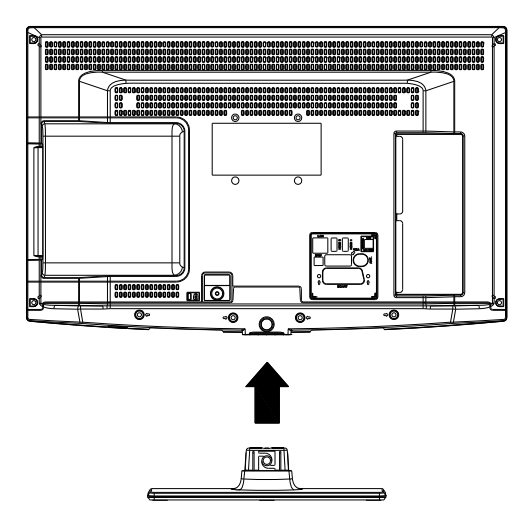

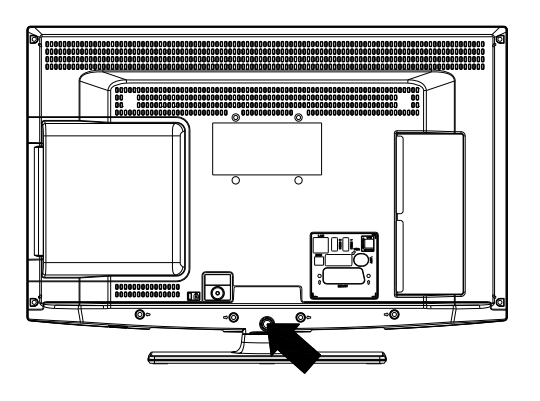

## 5.3. Batterien in die Fernbedienung einlegen

- Entfernen Sie die Batteriefachabdeckung auf der Rückseite der Fernbedienung.
- Legen Sie zwei Batterien vom Typ AAA / 1,5V in das Batteriefach der Fernbedienung ein. Beachten Sie dabei die Polung der Batterien (im Batteriefachboden markiert).
- Schließen Sie das Batteriefach.

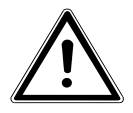

#### Vorsicht!

Nehmen Sie die Batterien aus der Fernbedienung heraus, wenn das Gerät längere Zeit nicht benutzt wird. Die Fernbedienung könnte durch auslaufende Batterien beschädigt werden.

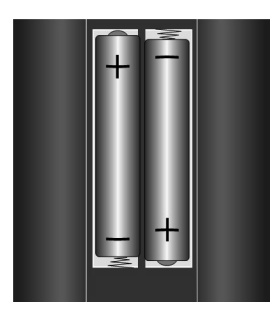

## 5.4. Antenne anschließen

Ihr LCD-TV unterstützt unterschiedliche Antennensignale. Nutzen Sie dazu die Anschlüsse **ANT.** und **LNB**. An den Anschluss mit der Bezeichnung **ANT.** können Sie folgende Bildsignale einspeisen:

- über eine Analoge Hausantenne,
- über eine DVB-T<sup>2</sup> Antenne oder
- über einen DVB-C<sup>2</sup> Anschluss
- Stecken Sie ein Antennenkabel entweder von der Hausantenne, von der DVB-T Antenne oder vom DVB-C Anschluss in den Antennenanschluss am LCD-TV.

An den Anschluss mit der Bezeichnung **LNB** haben Sie zusätzlich noch die Möglichkeit eine digitale Satellitenanlage anzuschließen.

Schrauben Sie den F-Stecker eines Koaxialantennenkabels an den Anschluss am LCD-TV fest.

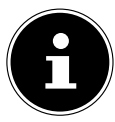

#### Wichtig!

Um verschlüsselte/kostenpflichtige Programme empfangen zu können, ist der Einsatz einer entsprechenden Karte erforderlich. Setzen Sie dazu ein CAM-Modul (im Fachhandel erhältlich) in den dafür vorgesehenen Schacht an der linken Geräteseite ein (**COMMON INTERFACE**). In das CAM-Modul stecken Sie anschließend die Karte Ihres Anbieters.

### 5.5. Stromversorgung anschließen

• Verbinden Sie den Netzstecker am Gerät mit einer gut erreichbaren Netzsteckdose 220 - 240 V ~ 50 Hz.

### 5.6. LCD-TV ein- und ausschalten

- Stellen Sie den Netzschalter auf der unteren, rechten Seite des Geräts auf ON. Das Gerät geht in den Standby-Modus und die Anzeige an der Vorderseite leuchtet auf.
- Um das Gerät einzuschalten, drücken Sie
  - an der Fernbedienung: die Standby/Ein-Taste  $\Phi$ , eine Zifferntaste oder eine der **P-/+** Tasten;
  - am Gerät: die Taste **MODE**.
- Mit der Standby/Ein-Taste <sup>(1)</sup> der Fernbedienung schalten Sie das Gerät wieder in den Standby-Modus. Das Gerät wird zwar ausgeschaltet, aber es wird weiterhin Strom verbraucht.

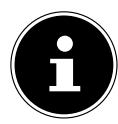

#### Wichtig!

Bei fehlendem Eingangssignal schaltet das Gerät nach fünf Minuten automatisch in den Standby-Modus. Auf dem Bildschirm wird bis dahin ein Countdown-Timer eingeblendet. Diese Funktion steht nicht bei al-Ien Quellen zur Verfügung.

<sup>2</sup> Dieser Service muss in Ihrer Region verfügbar sein

## 5.7. Sendersuche nach dem ersten Einschalten

Wenn Sie Ihr Gerät zum ersten Mal einschalten, werden Sie durch die Erstinstallation geführt.

| Welcome please select your language!       | English   |  |
|--------------------------------------------|-----------|--|
| Bienvenue ! Veuillez choisir une langue.   | Français  |  |
| Wählen Sie bitte Ihre Sprache aus!         | Deutsch   |  |
| Selezionate la vostra luingua!             | Italiano  |  |
| Bienvenido, seleccione un idioma           | Español   |  |
| Hoş geldiniz, lütfen dil seçimini yapınız! | Türkçe    |  |
| Dobrodošli, izverite vaš jezik!            | Slovenski |  |
| Välkommen, välj ditt språk!                | Svenska   |  |
| Üdvözöljük, kérjük válassza ki a nyelvet!  | Magyar    |  |
| Bem-vindo, favor selecionar seu idioma     | Português |  |
| Tervetuloa, velitse kielesi!               | Suomi     |  |

▶ Über die Richtungstasten ▲ können Sie im Menü nach oben oder unten springen und die gewünschte Sprache wählen.

Nachdem Sie die Auswahl der Sprache mit **OK** bestätigt haben, startet die Erstinstallation.

| Erste Installation           |         |                     |    |               |
|------------------------------|---------|---------------------|----|---------------|
| Willkommen!                  |         |                     |    |               |
| Land                         | <       | Deutschland         | >  |               |
| Teletext Sprache             |         | West                |    |               |
| Verschlüsselte Kanäle suchen |         | ja                  |    |               |
|                              |         |                     |    |               |
|                              |         |                     |    |               |
|                              |         |                     |    |               |
|                              |         |                     |    |               |
|                              |         |                     |    |               |
| Einstellung auswählen        | ► Wähle | en Sie Ihr Land aus | OK | Suche starten |

- Falls Sie auch die Voreinstellung für die Videotextsprache ändern möchten, wählen Sie mit der Richtungstaster te den Eintrag Teletext Sprache an und wählen Sie mit den Richtungstasten ( ) den gewünschten Sprachraum ( ) West, Ost, Kyrillisch, Türkisch/Griechisch oder Arabisch.
- Wenn Sie nach verschlüsselten Kanälen suchen möchten, stellen Sie die Option auf Ja.
- > Drücken Sie anschließend auf **OK**, um fortzufahren. Es erscheint die Abfrage zum digitalen Antennensignal.

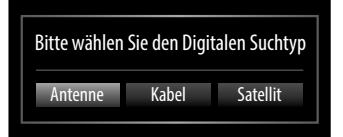

- Stellen Sie hier ein, ob das digitale Antennensignal über Antenne (DVB-T), über Kabel (DVB-C) oder über Satellit (DVB-S) eingespeist wird. Je nach vorgenommener Einstellung wird nach Digital-TV Kanälen gesucht.
- > Zum Abbrechen der Suche können Sie jederzeit die Taste **MENU** drücken.

#### Suchtypeinstellung: Antenne

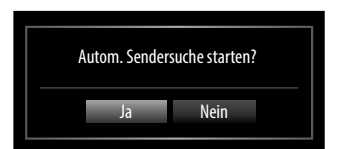

#### Hinweis

Die Suche nach analogen TV Kanälen folgt direkt im Anschluss. Stecken Sie daher nach ca. 50% der Suche das Antennenkabel um.

#### Suchtypeinstellung: Kabel

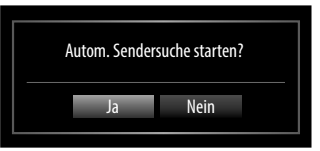

Zum Starten des digitalen Sendersuchlaufs markieren Sie mit den Richtungstasten → Ja und drücken Sie OK. Zum Abbrechen markieren Sie mit den Richtungstasten → Nein und drücken Sie OK.

#### Suchtypeinstellung: Satellit

| Satellitenliste                          |   |                     |           |
|------------------------------------------|---|---------------------|-----------|
| Anntennentyp                             | < | Direkt              | >         |
| Wenn Sie einen Einzelreceiver und        |   |                     |           |
| eine Satellitenantenne haben, wählen Sie |   |                     |           |
| diesen Antennentyp                       |   |                     |           |
|                                          |   | $\longrightarrow$ ( | Ţ         |
| Antennentyp auswählen OK Fortsetzen      |   | MENU V              | 'erlassen |

- Um den Antennentyp einzustellen , wählen Sie zwischen einem der nachstehenden Antennentypen:
  - Direkt: Wenn Sie einen Einzelreceiver und eine Satellitenantenne haben, wählen Sie diesen Antennentyp und drücken Sie OK. Im folgenden Menü können Sie den Suchvorgang mit der grünen Taste starten. Entscheiden Sie anschließend, ob die Preset-Liste geladen werden soll oder nicht.
  - Unikabel: Wenn Sie mehrere Receiver und ein Unikabelsystem haben, wählen Sie diesen Antennentyp und drücken Sie OK. Im folgenden Menü können Sie den Suchvorgang mit der grünen Taste starten. Entscheiden Sie anschließend, ob die Preset-Liste geladen werden soll oder nicht.
  - DiSEqC-Schalter: Wenn Sie mehrere Satellitenantennen und einen DiSEqC-Schalter haben, wählen Sie diesen Antennentyp. (Suchvorgang anschließend mit der gelben Taste für den gewählten Satelliten oder mit der grünen Taste für alle Satelliten starten). Entscheiden Sie anschließend, ob die Preset-Liste geladen werden soll oder nicht.

| Kanalliste bearbeite | n                |                |       |         |
|----------------------|------------------|----------------|-------|---------|
| 1. Das Erste         |                  |                |       | DTV 🖵   |
| 2. ZDF               |                  |                |       | DTV 🖵   |
| 3. RTL2              |                  |                |       | DTV 🖵   |
| 4. SAT.1             |                  |                |       | DTV 🖵   |
| 5. kabel eins        |                  |                |       | DTV 🖵   |
| 6. ProSieben         |                  |                |       | DTV 🖵   |
| 7. VOX               |                  |                |       | DTV 🖵   |
| 8. SRTL              |                  |                |       | DTV 🖵   |
|                      |                  |                |       |         |
| ОК                   | Bewegen          | Löschen        | Name  | Sperren |
| Funktion             | OK Ansehen       | P+ P- Seite AU | IF/AB |         |
| Filter               | ret./back Zurück | MENU Verlasse  | n     |         |

Nach dem Ende der automatischen Programmspeicherung erscheint die Preset Liste. Hierbei handelt es sich um eine werksseitig vorprogrammierte Kanalliste. Wenn die Liste nicht weiter bearbeitet wird, schließt sie sich nach ein paar Minuten.

Sollte sich die Programmtabelle nicht von selbst schließen, drücken Sie die Taste **MENU** zum Beenden der Funktion.

#### Hinweis

Die hier beschriebene Erstinstallation entspricht der Option **Erste Installation** im Menü **Installation**.

## 6. Bedienung

### 6.1. Programmauswahl

- Über die Fernbedienung wählen Sie ein Programm mit der Tasten P-/+ oder über eine Zifferntaste.
   Für eine zwei- oder dreistellige Nummer drücken Sie die Zifferntasten in entsprechender Reihenfolge.
- Mit der Taste C wählen Sie das zuletzt wiedergegebene Programm.

## 6.2. Toneinstellungen

- ▶ Mit den Lautstärketasten − → + an der Fernbedienung erhöhen oder verringern Sie die Lautstärke.
- ▶ Um den Ton ganz aus- und wieder einzustellen, drücken Sie die Taste 🕅 Stummschaltung.
- Mit der Taste LANG stellen Sie die Audio Sprache ein, sofern die aktuelle Sendung den DUAL-Modus unterstützt (z. B. bei zweisprachigen Sendungen).

### 6.3. Bildeinstellungen

- Mit der Taste **PRESET** wählen Sie zwischen den Bildmodi: **NATÜRLICH**, **KINO**, **SPIELE**, **DYNAMISCH**.
- Abhängig von der Sendung werden Bilder im Format 4:3 oder 16:9 übertragen. Mit der Taste SIZE können Sie das Bildformat anpassen:

**AUTO**: Das wiedergegebene Format wird automatisch auf das Eingangssignal eingestellt.

```
VOLLBILD: (nur im Modus HDMI und bei HDTV Sendungen bei Kabel- und Satellitenempfang): Pixelgenaue Darstellung des Bildes (1:1).
```

**16:9**: Hier kann man die linke und die rechte Seite eines normalen Bildes (Bildseitenformat 4:3) gleichmäßig ausdehnen, um die Breite des TV-Bildschirms auszufüllen.

**UNTERTITEL**: Mit dieser Funktion wird ein breites Bild (Bildseitenformat von 16:9) mit Untertiteln auf volle Bildschirmgröße gezoomt.

**14:9**: Mit dieser Funktion wird ein breites Bild (Bildseitenformat von 14:9) bis zu den oberen und unteren Grenzen des Bildschirms gezoomt.

14:9 ZOOM: Diese Option stellt das 14:9-Bildformat ein.

**4:3**: Wird dazu verwendet, ein normales Bild (Bildseitenverhältnis von 4:3) zu betrachten, da dies sein ursprüngliches Format ist.

**KINO**: Mit dieser Funktion wird ein breites Bild (Bildseitenformat von 16:9) auf volle Bildschirmgröße gezoomt.

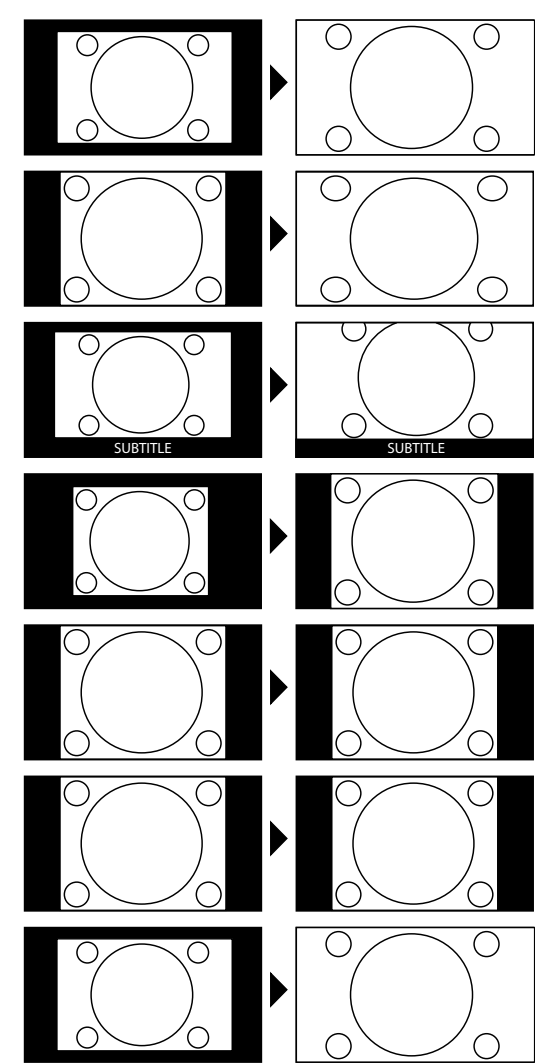

Diese Einstellung der Bildformate können Sie auch im Menü **BILD > ERWEITERTE EINSTELLUNG > BILD-**FORMAT ändern.

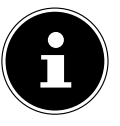

#### Wichtig!

Sie können den Bildschirminhalt nach oben oder unten verschieben, indem Sie die Tasten – A drücken, während als Bildformat **14:9 ZOOM**, **KINO** oder **UNTERTITEL** ausgewählt ist.

Wichtig!

Bitte beachten Sie, dass je nach eingestellter Bildquelle nicht alle Bildformate zur Verfügung stehen.

### 6.4. Infos anzeigen lassen

- > Drücken Sie die Taste **INFO**, um sich Informationen zum aktuellen Programm anzuzeigen.
- Bei erneuten Drücken der Taste **INFO** erscheint eine erweiterte Infozeile mit Details zur aktuellen Sendung.
- Dieselben Informationen erhalten Sie beim Umschalten auf ein anderes Programm (Abbildung: Beispiel)

| 6                        | ProSieben |             |   |                                  |          | 08:47       |
|--------------------------|-----------|-------------|---|----------------------------------|----------|-------------|
| Jetzt:<br>Scrubs - Die A | nfänger   | 08:38-09:05 |   | Danach:<br>Scrubs - Die <i>i</i> | Anfänger | 09:05-09:34 |
| <b>(</b>                 |           | TXT         | Ģ | CH55                             | DVB-T    | S Q         |

## 6.5. Favoritenlisten öffnen

Im Menü **PROGRAMMLISTE > FAVORITEN** können Sie einzelne Programme in eine Favoritenliste aufnehmen. Sie müssen Programme in der Favoritenliste gespeichert haben, bevor Sie diese wie nachstehend beschrieben öffnen können (zur Erstellung einer Favoritenliste lesen Sie bitte das Kapitel "Favoriten" auf Seite 40).

- Öffnen Sie das Menü mit der Taste **M E N U**.
- Wählen Sie mit den Richtungstasten den Eintrag **PROGRAMMLISTE** und bestätigen Sie mit **OK**.
- Wählen Sie mit den Richtungstasten den Eintrag AKTIVE KANALLISTE und bestätigen Sie mit OK.
- Wählen Sie mit den Richtungstasten den Eintrag FAVORITEN und bestätigen Sie mit OK.

Wenn Sie das Menü nun verlassen, befinden Sie sich in der Favoritenliste.

Um die Favoritenliste wieder zu schließen, stellen Sie den Eintrag ALLE ZEIGEN ein.

#### **Hinweis**!

Alternativ können Sie die Favoritenliste mithilfe der Taste **FAV** öffnen und schließen. Mit den Tasten **P** + *bzw.* **P** - schalten Sie durch die Programme.

### 6.6. Quelle wählen

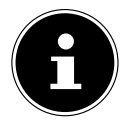

#### Wichtig!

Bitte beachten Sie, dass die Quelle (das angeschlossene Gerät) beim Durchschalten mit der Taste SOURCE nur dann erkannt wird, wenn diese Quelle im Menü EINSTELLUNGEN, Untermenü QUEL-LEN aktiviert ist.

• Mit der Taste **SOURCE** rufen Sie die Liste der Quellen auf.

| TV               | TV-Betrieb (es werden Antennen-, Kabel- und Satellitensignale wiedergegeben) |
|------------------|------------------------------------------------------------------------------|
| SCART            | Gerät an der SCART-Buchse                                                    |
| SCART1 (S-VIDEO) | SCART-Eingang für S-Video Signal                                             |
| FAV              | Audio-/Video-Eingang an der Seite des Gerätes                                |
| HDMI1            | HDMI-Eingang 1                                                               |
| HDMI2            | HDMI-Eingang 2                                                               |
| YPBPR            | YPbPr-Eingang an der Seite des Gerätes                                       |
| VGA/PC           | Gerät am PC-Eingang                                                          |
| DVD              | integrierter DVD-Player                                                      |

- ▶ Über die Richtungstasten ▲ gehen Sie zur gewünschten Quelle.
- ▶ Sie können nun Ihre Wahl mit der Taste **OK** bestätigen oder ca. 2 Sekunden warten. Die Auswahl wird dann automatisch übernommen.

## 7. Der DVD-Modus

Über den DVD-Modus wird der integrierte DVD-Player angesteuert.

### 7.1. Vom TV- zum DVD-Modus wechseln

- Mit der Taste **SOURCE** rufen Sie die Auswahlliste der Quellen auf.
- ▶ Über die Richtungstasten ◄ A gehen Sie zu DVD.
- Bestätigen Sie Ihre Wahl mit der Taste **OK**.
- Wenn Sie zum TV-Modus zurückkehren wollen, wiederholen Sie diesen Vorgang und wählen statt DVD die Option TV.

## 7.2. DVD einlegen

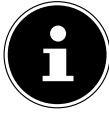

#### Wichtig!

Der integrierte DVD-Player unterstützt nur Medien mit einem Durchmesser von 12 cm. Stecken Sie keine Medien mit einem kleineren oder größeren Durchmesser in den DVD-Schacht, um eine Beschädigung zu vermeiden.

Die DVD muss mit der bedruckten Seite nach vorne (Vorderseite des LCD-TVs) gerichtet sein.

Legen Sie die DVD mit der bedruckten Seite nach vorne in den DVD-Schacht. Ist das LCD-TV auf den DVD-Modus eingestellt, wird die DVD automatisch erkannt und eingezogen. Auf dem Bildschirm erscheint die Anzeige LADEN. Im Normalfall wird die Wiedergabe automatisch gestartet.

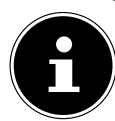

#### Wichtig!

In einigen Fällen kann es erforderlich sein, die Wiedergabe manuell zu starten. Drücken Sie dazu die Wiedergabetaste ▶.

## 7.3. Bedienung über den LCD-TV

Über die Bedientasten am LCD-TV stehen Ihnen folgende Funktionen zur Verfügung:

■/▲ STOP-Taste: Wiedergabe beenden / Auswurftaste: DVD aus dem Schacht auswerfen

> / II PLAY-Taste: Wiedergabe starten oder anhalten / PAUSE-Taste: Wiedergabe anhalten

Um weitere Funktionen einzustellen oder Befehle einzugeben, müssen Sie die mitgelieferte Fernbedienung benutzen.

## 7.4. Bedienung über die Fernbedienung

Über die Fernbedienung stehen Ihnen folgende Funktionen zur Verfügung:

**DISPLAY**: Ein-/Ausblenden des OSD-Menüs (im Stop-Modus) / Zeitanzeige (bei der Wiedergabe) **«**: Schneller Rücklauf; Zeitlupenfunktion rückwärts (bei unterbrochener Wiedergabe mit der Taste II); **»**: Schneller Vorlauf; Zeitlupenfunktion vorwärts (bei unterbrochener Wiedergabe mit der Taste II);

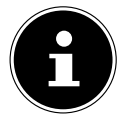

Um die Zeitlupenfunktion zu aktivieren, müssen Sie zunächst die Wiedergabe der DVD mit der Taste Ⅱ unterbrechen. Anschließend können Sie mit den Tasten ◀ und ≫ in Zeitlupe vor- und zurückspulen. Durch mehrmaliges Drücken der Tasten ◀ und ≫ variiert die Zeitlupengeschwindigkeit (1/2, 1/4, 1/8 und 1/16). Während der Zeitlupenwiedergabe ist kein Ton zu hören.

•: Keine Funktion;

- ■: Wiedergabe stoppen;
- •: Wiedergabe starten;
- II: Wiedergabe unterbrechen;

ACHTUNG! Bitte verme

Bitte vermeiden Sie ein langfristiges Anzeigen eines Standbildes, um eine Beschädigung des Geräts durch Einbrennen zu vermeiden.

nächster Titel/nächstes Kapitel;
an den Anfang des Titels/Kapitels; vorheriger Titel/vorheriges Kapitel
ZOOM : Bild vergrößern/verkleinern
REPEAT : Wiederholfunktion
ROOT : Hauptmenü aufrufen
TITLE : Titelmenü aufrufen und schließen (sofern verfügbar)
INFO : Anzeige der Zeit des abgelaufenen Titels, Titel Restzeit, abgelaufenes Kapitel, Kapitel Restzeit; gewählte
Tonspur, gewählter Untertitel
RETURN : Zurück zum Hauptmenü

## 7.5. Menüsystem im DVD-Modus

Um das Menü des DVD-Players aufzurufen, müssen Sie zunächst zum DVD-Modus umschalten. Benutzen Sie dazu die Taste **SOURCE**. Das DVD Menüsystem rufen Sie mit der Taste **DISPLAY** auf. Eine eventuell eingelegte DVD muss sich dazu im Stopp-Modus befinden.

- Mit den Navigationstasten ↓ ▲ ▼ wählen Sie eine der Optionen VIDEO, SPRACHE oder VOREINSTEL-LUNGEN.
- ► Mit der Taste oder **OK** gelangen Sie dann in das jeweilige Untermenü.
- ▶ Mit der Taste ▶ oder **OK** gelangen Sie zu den Einstellmöglichkeiten.
- ▶ Wählen Sie nun mit den Tasten ▲ ▾ eine Einstellung und bestätigen Sie mit **OK**.
- ▶ Mit der Taste **RETURN** gelangen Sie innerhalb des DVD Menüs schrittweise zurück. Um das Menü zu verlassen, drücken Sie erneut die Taste **DISPLAY**.

#### 7.5.1. Menü Video

| Video         | Sprache | Voreinst. |
|---------------|---------|-----------|
| Video - Setup |         |           |
| TV - System   |         |           |

| Menüpunkt | Beschreibung                                                |  |
|-----------|-------------------------------------------------------------|--|
| TV-SYSTEM | Es steht nur die Auswahl <b>PAL</b> zur Verfügung.          |  |
|           | Ein NTSC-Signal wird auf dem Bildschirm in PAL umgewandelt. |  |

#### 7.5.2. Menü Sprache

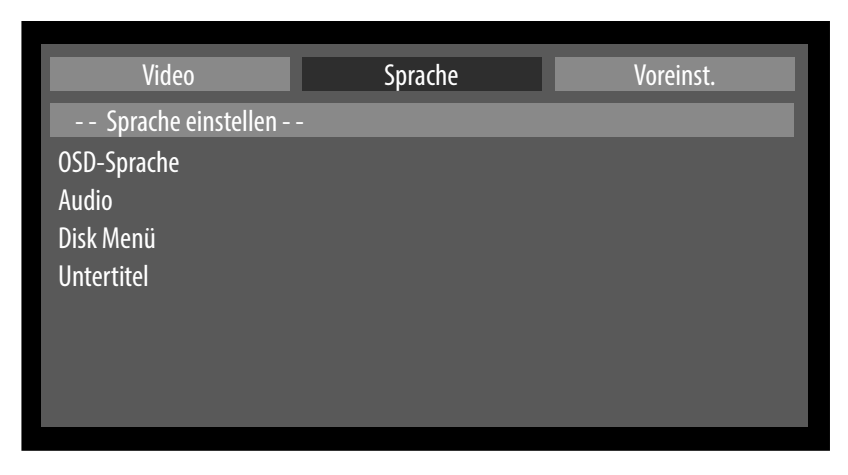

| Menüpunkt        | Beschreibung                                                                                                    |
|------------------|----------------------------------------------------------------------------------------------------|
| OSD-SPRA-<br>CHE | Hier wählen Sie die Sprache des OSD-Menüs. Bestätigen Sie mit <b>OK</b> , damit sich die Spra-<br>che umstellt.                                                                                                    |
| AUDIO            | Hier treffen Sie die Voreinstellung für die gesprochene Sprache auf der DVD bzw. stellen auf<br>diese Sprache um.<br>Falls die gewählte Sprache nicht auf der DVD vorhanden ist, wird sie in der Hauptsprache<br>der DVD wiedergegeben. |
|                  | Sie können die Audio-Sprache auch mit der Taste <b>LANG</b> umstellen. Dies kann auch während der Wiedergabe einer DVD geschehen.                                                                                                    |

| Menüpunkt  | Beschreibung                                                                                                    |
|------------|----------------------------------------------------------------------------------------------------|
| DISK MENÜ  | Hier treffen Sie die Voreinstellung für die Sprache des DVD-Menüs bzw. stellen auf diese<br>Sprache um.<br>Falls die gewählte Sprache nicht auf der DVD vorhanden ist, wird das Disk Menü in der<br>Hauptsprache der DVD angezeigt.                                                                                                    |
| UNTERTITEL | <ul> <li>Hier treffen Sie die Voreinstellung für die Untertitelsprache auf der DVD bzw. stellen auf diese Sprache um.</li> <li>Falls die gewählte Sprache nicht auf der DVD vorhanden ist, wird die erste Untertitel-sprache der DVD angezeigt.</li> <li>Sie können die Untertitel-Sprache auch mit der Taste SUBTITLE umstellen.</li> </ul> |

### 7.5.3. Menü Voreinst.

| Video                                                               | Sprache | Voreinst. |
|---------------------------------------------------------------------|---------|-----------|
| Voreinstellungen                                                    |         |           |
| Grundeinst.<br>Downmix<br>Sperrfunktion<br>Passwort<br>SPDIF OUTPUT |         |           |

| Menüpunkt                                                                                                    | Beschreibung                                                                                                    |                                                                                                    |  |
|----------------------------------------------------------------------------------------------------|----------------------------------------------------------------------------------------------------|----------------------------------------------------------------------------------------------------|--|
| GRUND-<br>EINST.                                                                                                    | ZURÜCKSET-<br>ZEN                                                                                                    | Bestätigen Sie <b>ZURÜCKSETZEN</b> mit <b>OK</b> , um das DVD-Menü auf die<br>Werkseinstellung zurückzustellen.<br>Die Sperrfunktion und das Kennwort (siehe unten in dieser Tabelle) wer-<br>den nicht zurückgestellt. |  |
| DOWNMIX                                                                                                    | Falls Sie die Audio-<br>vornehmen.                                                                                                    | Ausgänge benutzen, können Sie in diesem Menü hierfür Einstellungen                                                                                                    |  |
|                                                                                                    | SURROUND                                                                                                    | Es wird ein Surround-Ton ausgegeben.                                                                                                    |  |
|                                                                                                    | STEREO                                                                                                    | Es wird ein Stereoton ausgegeben.                                                                                                    |  |
| <b>SPERRFUNK-</b><br><b>TION</b> Hier stellen Sie die Freigabeklasse für DVDs ein (Elternkontrolle).<br>Einige DVDs und CDs sind mit Verschlüsselungssignalen der von c<br>ciation" etablierten Freigabeklassen kodiert. Die acht Freigabeklass |                                                                                                    | Freigabeklasse für DVDs ein (Elternkontrolle).<br>Ds sind mit Verschlüsselungssignalen der von der "Motion Picture Asso-<br>r Freigabeklassen kodiert. Die acht Freigabeklassen lauten:                                 |  |
|                                                                                                    | 1 KIND                                                                                                    | Auch für kleine Kinder geeignet.                                                                                                    |  |
|                                                                                                    | 2 G                                                                                                    | ("General") für alle Altersgruppen.                                                                                                    |  |
|                                                                                                    | 3 PG                                                                                                    | ("Parental Guidance") elterliche Aufsicht empfohlen.                                                                                                    |  |
|                                                                                                    | 4 PG 13                                                                                                    | Elterliche Aufsicht strengstens empfohlen; einige Szenen für Jugendliche unter 13 nicht geeignet.                                                                                                    |  |
|                                                                                                    | 5 PGR                                                                                                    | ("Parental Guidance Restriction") für Jugendliche unter 17 elterliche Auf-<br>sicht empfohlen.                                                                                                    |  |
|                                                                                                    | 6 R                                                                                                    | ("Restriction") für Jugendliche unter 17 elterliche Aufsicht strengstens empfohlen.                                                                                                    |  |
|                                                                                                    | 7 NC 17                                                                                                    | Nicht für Jugendliche unter 17 Jahren.                                                                                                    |  |
|                                                                                                    | 8 ERWACHSE-<br>NER                                                                                                    | Nur für Erwachsene                                                                                                    |  |
|                                                                                                    | Wurde eine DVD z. B. mit der Freigabeklasse 7 (NC 17) oder 8 (Erwachsene) kodiert und Sie<br>haben eine der Freigabeklassen 1 bis 6 eingestellt, so erscheint nach Erkennung der Freiga-<br>beklasse eine Meldung und es muss das Kennwort eingegeben werden.<br>Um die Freigabeklasse zu ändern, müssen Sie das Kennwort eingeben (siehe nächster Ab-<br>schnitt). |                                                                                                    |  |

| Menüpunkt         | Beschreibung                                                              |                                                                                                    |                                                                                                    |  |
|-------------------|---------------------------------------------------------------------------|----------------------------------------------------------------------------------------------------|----------------------------------------------------------------------------------------------------|--|
| PASSWORT          | ÄNDERN                                                                    | DERN Bestätigen Sie ÄNDERN.                                                                                             |                                                                                                    |  |
|                   |                                                                           | ALTES PASSWORT                                                                                                    | Geben Sie mit den Zifferntasten das alte Pass-<br>wort ein. Im Auslieferungszustand ist dies:<br>"0000". |  |
|                   |                                                                           | NEUES PASSWORT                                                                                                    | Geben Sie ein neues Passwort mit vier Ziffern ein.                                                       |  |
|                   |                                                                           | PASSWORT BESTÄ-<br>TIGEN                                                                                                | Geben Sie das neue Passwort noch einmal ein.                                                             |  |
|                   | Wichti<br>Notieren<br>lungen r<br>Sollten Sie das Ker<br>dung, um das Mas | <b>ig</b> !<br>Sie sich das neue Kennwo<br>nicht zurückgesetzt.<br>nnwort vergessen haben,<br>ster-Passwort zu erfragen | rt. Es wird beim Zurücksetzen in die Werkseinstel-<br>setzen Sie sich mit unserem Service in Verbin-     |  |
| SPDIF OUT-<br>PUT | Sie können die Option auf PCM oder RAW einstellen.                        |                                                                                                    |                                                                                                    |  |
|                   | PCM                                                                       | Standardformat zur Ausgabe eines Stereoformats                                                                          |                                                                                                    |  |
|                   | RAW                                                                       | Zur Ausgabe eines digitalen Datenstroms, z. B. an eine Endstufe mit Dol-<br>by Digital-Decoder.                         |                                                                                                    |  |

## 8. Videotext

Videotext ist ein kostenloser Service, der von den meisten Fernsehstationen ausgestrahlt wird und aktuelle Informationen bezüglich Nachrichten, Wetter, Fernsehprogrammen, Aktienkursen, Untertiteln und anderen Themen bietet. Ihr TV-Gerät bietet viele nützliche Funktionen für die Bedienung des Videotexts sowie Multipage-Text, Unterseitenspeicherung oder schnelle Navigation.

### 8.1. Die Bedienung des Videotexts

Zur Bedienung des Videotexts besitzt Ihre Fernbedienung spezielle Videotext-Tasten.

- Wählen Sie ein Fernsehprogramm, das Videotext ausstrahlt.
- Beim zweiten Drücken von 🗐 wird der Text transparent vor das Fernsehbild gestellt.

#### 8.1.1. Videotextseiten auswählen

#### Zifferntasten

- Geben Sie die gewünschte Videotextseite als dreistellige Nummer direkt mit den Zifferntasten ein.
- Die gewählte Seitenzahl wird in der linken oberen Ecke des Bildschirms angezeigt. Der Videotextzähler sucht solange, bis die gewählte Seitennummer gefunden ist.

#### Seiten durchblättern

#### Farbtasten

Wenn am unteren Bildrand farbige Texteinträge eingeblendet sind, können Sie diese Inhalte durch Drücken der entsprechenden Farbtasten ROT [**ZOOM**], GRÜN [**REPEAT**], GELB [**ROOT**] und BLAU [**TITLE**] direkt anwählen.

#### Unterseiten

Manche Videotextseiten beinhalten Unterseiten. Am oberen Bildrand wird z. B. **1/3** angezeigt. Die Unterseiten werden im Abstand von ca. einer halben Minute nacheinander eingeblendet. Sie blättern mit den Richtungstasten ◀ ▶ durch die Unterseiten.

#### INDEX

• Mit der Taste **RETURN** wählen Sie die Indexseite aus, die eine Liste des Videotextinhalts enthält.

## 9. Über das OSD-Menü

## 9.1. Im Menü navigieren

- Drücken Sie die Taste **MENU**, um das OSD zu aktivieren.
- ▶ Mit den Richtungstasten ◀ ▶ wählen Sie die Optionen aus dem Hauptmenü.
- Drücken Sie die Taste **OK**, um die gewählte Option des Hauptmenüs aufzurufen.
- ▶ Mit den Richtungstasten 🕶 🔺 wählen Sie die Optionen aus einem Menü.
- Mit der Taste **RETURN** kommen Sie ins Hauptmenü zurück.
- ▶ Mit den Richtungstasten ◀ ▶ ▼ ▲ stellen Sie einen gewünschten Wert ein oder treffen eine andere Auswahl.
- Mit der Taste **RETURN** oder **MENU** schließen Sie das Menü.
- Bitte beachten Sie, dass sich das Menü automatisch schließt, wenn keine Taste gedrückt wird.

Sämtliche Funktionen und die dazugehörigen Tasten der gewählten Menübildern werden unten im Bild aufgeführt.

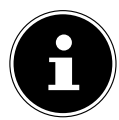

#### Wichtig!

Im OSD-Menü wird auf eine Taste mit der Bezeichnung **RET/BACK** verwiesen. Diese entspricht der Taste **RETURN** Ihrer Fernbedienung.

#### Folgende Hauptmenüs können Sie wählen

- Menü BILD
- Menü TON
- Menü EINSTELLUNGEN
- Menü **INSTALLATION**
- Menü PROGRAMMLISTE
- Menü MEDIENBROWSER

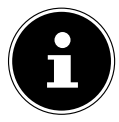

#### Wichtig!

Aufgrund möglicher technischer Änderungen können die hier beschriebenen Menüs von denen auf Ihrem Bildschirm abweichen.

#### Wichtig!

Je nachdem, welche Quelle Sie gewählt haben, sind nicht alle Menüs verfügbar. Wenn als Quelle **VGA/ PC** gewählt ist, erscheinen weitere Menüs.

## 9.2. Menüsystem im Detail

## 9.2.1. Menü Bild

| Bildeinstellungen                                                                                                    |                                                                                |
|----------------------------------------------------------------------------------------------------|--------------------------------------------------------------------------------|
| Modus<br>- Kontrast<br>- Helligkeit<br>- Schärfe<br>- Farbe<br>Energiesparmodus<br>Hintergrundbeleuchtung<br>Rauschreduktion<br>Erweiterte Einstellungen<br>Zurücksetzen | < Natürlich > I → 60 32 15 60 32 53 60 32 53 60 32 36 Eco Auto Mittel 0K 0K 0K |
| Image: Navigieren         Image: Nevigieren           MENU         Verlassen                                                                                             | rn rei <i>lback</i> Zurück                                                     |

| Menüpunkt                   | Einstellung                                                                                                    |  |  |
|-----------------------------|----------------------------------------------------------------------------------------------------|--|--|
| MODUS                       | Bildmodus wählen: <b>NATÜRLICH</b> , <b>KINO</b> , <b>SPIELE</b> , <b>SPORT</b> , <b>DYNAMISCH</b> .<br>Diese Funktion entspricht der Taste <b>P R E S E T</b> .                                                                                                    |  |  |
| KONTRAST                    | Kontrast verringern bzw. erhöhen (Skala 0 - 63).                                                                                                    |  |  |
| HELLIGKEIT                  | Helligkeit verringern bzw. erhöhen (Skala 0 - 63).                                                                                                    |  |  |
| SCHÄRFE                     | Schärfe verringern bzw. erhöhen (Skala 0 - 31).                                                                                                    |  |  |
| FARBE                       | Farbstärke verringern bzw. erhöhen (Skala 0 - 63).                                                                                                    |  |  |
| ENERGIESPARMODUS            | <ul> <li>Wenn Sie den Energiesparmodus auf ECO setzen, schaltet das TV-Gerät in den Energiesparmodus und der Helligkeitswert des TV-Gerätes wird auf den optimalen Wert abgesenkt.</li> <li>Bei aktiviertem Energiesparmodus steht die Einstellung HINTERGRUNDBE-LEUCHTUNG nicht zur Verfügung.</li> <li>Im Bildmodus BILD AUS erscheint die Meldung BILDSCHIRM GEHT IN 3 SE-KUNDEN AUS. Sobald Sie eine Taste auf der Fernbedienung drücken, wird das Bild wieder aktiv.</li> <li>Wählen Sie die Einstellung DEAKTIVIERT, um den Energiesparmodus auszuschalten</li> </ul> |  |  |
| HINTERGRUNDBE-<br>LEUCHTUNG | Hier können Sie mittels der Richtungstasten ◀ ▶ die Hintergrundbeleuchtung in den Stufen <b>NIEDRIG</b> , <b>MITTEL</b> , <b>HOCH</b> und <b>AUTO</b> wählen.                                                                                                    |  |  |
| RAUSCHREDUKTION             | Mit dieser Funktion können Sie das Bildrauschen verringern und die Bildqualität bei schwachem Signal verbessern. Wählen Sie zwischen <b>AUS</b> , <b>NIEDRIG</b> , <b>MIT-TEL</b> und <b>HOCH</b> .                                                                                                    |  |  |

| Menüpunkt                   | Einstellung                                              | Einstellung                                                                                                    |  |  |
|-----------------------------|----------------------------------------------------------|----------------------------------------------------------------------------------------------------|--|--|
| ERWEITERTE<br>EINSTELLUNGEN | Et<br>Dy<br>Fat<br>Bill<br>Hill<br>Ha<br>Fat<br>RG<br>HD | rweiterte Bildeinstellungen  mamischer Kontrast  mbereratur  Normal  Idformat  Auto  Mormal  Auto  Aus  Aus  Aus  Aus  Aus  Aus  Aus  Comparison  Comparison  Comp |  |  |
|                             | DYNAMISCHER<br>KONTRAST                                  | Dynamischen Kontrast einstellen: <b>NIEDRIG, MITTEL,</b><br><b>HOCH, AUS</b>                                                                                                    |  |  |
|                             | FARBTEMPERA-<br>TUR                                      | Farbton wählen: NORMAL, WARM, KALT.                                                                                                    |  |  |
|                             | BILDFORMAT                                               | Stellen Sie hier das Bildformat ein: AUTO, VOLLBILD,<br>16:9, UNTERTITEL, 14:9, 14:9 ZOOM, 4:3 und<br>KINO.<br>Diese Funktion entspricht der Taste SIZE.                                                                                                    |  |  |
|                             | FILM-MODUS                                               | Um die mit der Videokamera aufgenommene Filme ruckel-<br>frei abzuspielen, schalten Sie den Film-Modus auf <b>AUTO</b> .                                                                                                    |  |  |
|                             | HAUTTON                                                  | Hautton einstellen                                                                                                    |  |  |
|                             | FARBVERSCHIE-<br>BUNG                                    | Farbverschiebung einstellen.                                                                                                    |  |  |
|                             | RGB-<br>VERSTÄRKUNG                                      | Farbverstärkung in-<br>dividuell einstellen    RGB-Verstärkung-Einstellungen      Rot-Verstärkung    16      Grün-Verstärkung    16      Blau-Verstärkung    16                                                                                                    |  |  |
|                             | HDMI TRUE<br>BLACK                                       | <ul> <li>HDMI True Black (Optional): Sobald das Bildsignal<br/>über einen HDMI-Eingang kommt, ist diese Funktion im<br/>Bild-Einstellungs-Menü verfügbar.</li> <li>Sie können diese Funktion verwenden, um das Schwarz<br/>der Bilder zu verstärken. Sie können diese Funktion auf<br/>"Ein" einstellen, um den HDMI-True-Black-Modus zu akti-<br/>vieren.</li> <li>Die HDMI True Black Ein/Aus Funktion, funktioniert nur,<br/>wenn das HDMI Ausgabegerät auf RGB festgelegt ist.</li> </ul>                                                                                                    |  |  |
| ZURÜCKSETZEN                | Setzen Sie mit <b>OK</b>                                 | Setzen Sie mit <b>OK</b> alle Bildeinstellungen auf die Werkseinstellungen zurück.                                                                                                    |  |  |

### 9.2.2. Menü Bild im VGA/PC Modus

| Bildeinstellungen                                                                                                    |                                                                                                    |
|----------------------------------------------------------------------------------------------------|----------------------------------------------------------------------------------------------------|
| Kontrast<br>Helligkeit<br>Farbe<br>Energiesparmodus<br>Hintergrundbeleuchtung<br>Erweiterte Einstellungen<br>PC Lage<br>Zurücksetzen | 32           32           32           Deaktiviert           Auto           OK           OK           OK           OK |
| ▲ ▼ Navigieren ◄ ►<br>MENU Verlassen                                                                                                 | Wertändern RELABACK Zurück                                                                                            |

| Menüpunkt                         | Einstellung                                                                                                    |                              |  |
|-----------------------------------|----------------------------------------------------------------------------------------------------|------------------------------|--|
| KONTRAST                          | Kontrast verringern bzw. erhöhen (Skala 0 - 63).                                                                                                    |                              |  |
| HELLIGKEIT                        | Helligkeit verringern bzw. erhöhen (Skala 0 - 63).                                                                                                    |                              |  |
| FARBE                             | Farbstärke verringern l                                                                                                    | ozw. erhöhen (Skala 0 - 63). |  |
| ENERGIESPAR-<br>MODUS             | Kann im VGA/PC Mod                                                                                                    | us nicht angewählt werden.   |  |
| HINTERGRUNDBE-<br>LEUCHTUNG       | Hier können Sie mittels der Richtungstasten ∢ ▶ die Hintergrundbeleuchtung in den Stufen <b>NIEDRIG, MITTEL, HOCH</b> und <b>AUTO</b> wählen.                                                                                                    |                              |  |
| ERWEITERTE<br>EINSTELLUNGEN       | den Stufen NIEDRIG, MITTEL, HOCH und AUTO wählen.         Erweiterte Bildeinstellungen         Unamischer Kontrast         Bildformat         16:9         Film-Modus         Hautton         -5         -2         0K         Bildformat         16:9         Film-Modus         Hautton         -5         -2         0K         Bildformat         Farbersperatur         Nøvigleren         Wert ändern         RGB-Verstärklung         0K         Bildformatst         Dynamischen Kontrast einstellen         Farbersperatur         Farbersperatur         BildbformAat         Stellen Sie hier das Bildformat ein: 4:3 oder 16:9.         Diese Funktion entspricht der Taste S1ZE.         FILM-MODUS       Um die mit der Videokamera aufgenommene Filme ruckel-         frei abzuspielen, schalten Sie den Film-Modus auf AUTO. |                              |  |
|                                   |                                                                                                    |                              |  |
|                                   |                                                                                                    |                              |  |
|                                   |                                                                                                    |                              |  |
|                                   |                                                                                                    |                              |  |
| <b>HAUTTON</b> Hautton einstellen |                                                                                                    | Hautton einstellen           |  |

| Menüpunkt    | Einstellung                                     | Einstellung                                                                                                    |  |  |
|--------------|-------------------------------------------------|----------------------------------------------------------------------------------------------------|--|--|
|              | RGB-<br>VERSTÄRKUNG                             | Farbverstärkung in-<br>dividuell einstellen       RGB-Verstärkung-Einstellungen         Rot-Verstärkung       16         Grün-Verstärkung       16         Blau-Verstärkung       16                                                                                                    |  |  |
| PC LAGE      | PC L<br>Auto<br>Bildl<br>Bildl<br>Pixel<br>Phas | Lage D-Position OK Dage Horizontal O Ifrequenz O See O O O O O O O O O O O O O O O O O                                                                                                    |  |  |
|              | AUTO-<br>POSITION                               | Wenn das Bild verschoben sein sollte, können Sie den Ein-<br>trag <b>AUTO-POSITION</b> anwählen und <b>OK</b> drücken, um es<br>wieder in die Mitte zu rücken. Diese Funktion sollte mit ei-<br>nem Vollbild vorgenommen werden, damit die Einstellun-<br>gen stimmen.                                               |  |  |
|              | BILDLAGE<br>HORIZONTAL                          | Hier können Sie die horizontale Lage des Bildes mit ( ) verändern.                                                                                                    |  |  |
|              | BILDLAGE<br>VERTIKAL                            | Hier können Sie die vertikale Lage des Bildes mit • verän-<br>dern.                                                                                                    |  |  |
|              | PIXELFREQUENZ                                   | Mit dieser Einstellung wird das Bildsignal mit dem Pixeltakt<br>des Bildschirms synchronisiert. Dieses korrigiert Störungen,<br>die als vertikale Streifen bei pixelintensiven Darstellungen<br>(wie Tabellen oder Text in kleiner Schrift) auftreten können.<br>Stellen Sie die Pixelfrequenz mit $\checkmark$ ein. |  |  |
|              | PHASE                                           | Wenn das Bild des PCs nicht klar erscheint, können Sie das<br>Bildsignal hier mit ◀ ▶ mit den Pixeln des LCD-TVs in De-<br>ckung bringen. Dadurch ergibt sich ein sauberes Bild mit<br>gleichmäßig scharfer Darstellung.                                                                                             |  |  |
| ZURÜCKSETZEN | Setzen Sie mit <b>OK</b> al                     | Setzen Sie mit <b>OK</b> alle Bildeinstellungen auf die Werkseinstellungen zurück.                                                                                                    |  |  |

### 9.2.3. Menü Ton

| Toneinstellungen                                        |              |                             |               |
|---------------------------------------------------------|--------------|-----------------------------|---------------|
| Lautstärke<br>Equalizer<br>Balance<br>Kopfhörer         |              | Benutzer                    | 14<br>0<br>20 |
| Ton-Modus<br>AVL<br>Dynamischer Bass<br>Digital-Ausgang |              | Stereo<br>Aus<br>Aus<br>PCM |               |
| Navigieren                                              | Wart är      | idem                        |               |
| RET./BACK Zurück                                        | MENU Verlass | en                          |               |

| Menüpunkt        | Einstellung                                                                                                    |  |  |
|------------------|----------------------------------------------------------------------------------------------------|--|--|
| LAUTSTÄRKE       | Einstellen der Lautstärke (Skala 0 - 63). Beim Einschalten wird der zuletzt eingestell-<br>te Wert verwendet. Wählen Sie eine moderate Grundlautstärke.                                                                                                    |  |  |
| EQUALIZER        | Equalizer-Einstellungen         Modus       Benutzer         100 Hz       0         300 Hz       0         1KHz       0         3KHz       0         10KHz       0                                                                                                    |  |  |
| BALANCE          | Im Equalizer-Menü kann die Voreinstellung auf <b>MUSIK</b> , <b>FILM</b> , <b>SPRACHE</b> , <b>ALLE</b><br><b>ANZEIGEN</b> , <b>KLASSIK</b> und <b>BENUTZER</b> eingestellt werden. Die Einstellungen des<br>Menüs Equalizer können nur dann geändert werden, wenn <b>BENUTZER</b> als der<br>Equalizermodus eingestellt ist.                                                                                                    |  |  |
|                  | und + 31) ein.                                                                                                    |  |  |
| KOPFHÖRER        | Stellen Sie hier die Lautstärke des Kopfhörers ein.<br>Wichtig!<br>Wenn ein Gerät längere Zeit mit erhöhter Lautstärke über einen<br>Kopfhörer betrieben wird, kann das Schäden am Hörvermögen des<br>Zuhörers verursachen.<br>Wenn ein Kopfhörer angeschlossen ist, kann die Lautstärke auch mit den Tasten<br>VOL +/- verändert werden. Die Regelung der Kopfhörerlautstärke erfolgt unab-<br>hängig von der Lautstärke der eingebauten Lautsprecher. |  |  |
| TON-MODUS        | Voreinstellung <b>STEREO</b> . Falls die aktuelle Sendung den DUAL-Modus unterstützt<br>(z. B. bei zweisprachigen Sendungen), können Sie hier außerdem zwischen <b>DUAL-</b><br>I und <b>DUAL-II</b> wählen (Originalsprache und Synchronisation).                                                                                                    |  |  |
| AVL              | Die Funktion <b>AVL</b> (Automatic Volume Limiting) gleicht die unterschiedlichen Laut-<br>stärken der verschiedenen Sendungen aus. Stellen Sie auf <b>AUS</b> , so hören Sie die<br>Originallautstärken. Stellen Sie auf <b>EIN</b> , so hören Sie eine gleichmäßige Lautstärke.                                                                                                    |  |  |
| DYNAMISCHER BASS | Stellen Sie die Bassverstärkung auf <b>EIN</b> oder <b>AUS</b> .                                                                                                    |  |  |

| Menüpunkt       | Einstellung                                               |                                                                                              |
|-----------------|-----------------------------------------------------------|----------------------------------------------------------------------------------------------|
| DIGITAL-AUSGANG | Stellen Sie hier den Audiotyp für den Digitalausgang ein. |                                                                                              |
|                 | РСМ                                                       | Standardformat zur Ausgabe eines Stereoformats                                               |
|                 | KOMPRI-<br>MIERT                                          | Zur Ausgabe eines digitalen Datenstroms, z. B. an eine Endstufe<br>mit Dolby Digital-Decoder |

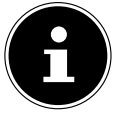

## Hinweis!

Bei eingestecktem Kopfhörer sind die Lautsprecher des Gerätes deaktiviert.

## 9.2.4. Menü Einstellungen

| Einstellungen            |  |
|--------------------------|--|
| Conditional Access       |  |
| Sprache                  |  |
| Kindersicherung          |  |
| Timer                    |  |
| Datum/Zeit               |  |
| Quellen                  |  |
| Satelliten Einstellungen |  |
| Andere Einstellungen     |  |
|                          |  |
|                          |  |

| Menüpunkt             | Einstellung                                                                                                    |
|-----------------------|----------------------------------------------------------------------------------------------------|
| CONDITIONAL<br>ACCESS | Wenn Sie kostenpflichtige Kanäle anschauen möchten, müssen Sie sich zuvor bei ei-<br>nem entsprechenden Anbieter anmelden. Nach der Anmeldung erhalten Sie von Ih-<br>rem Anbieter ein Conditional Access Module (CI-Modul) und eine spezielle Karte.<br>Hinweise zu den Einstellungen finden Sie in der mit dem Modul gelieferten Dokumen-<br>tation.                                                                                                    |
|                       | <ul> <li>Schalten Sie das Fernsehgerät aus und ziehen Sie den Netzstecker</li> </ul>                                                                                                    |
|                       | <ul> <li>Setzen Sie zunächst das CI-Modul in den Steckplatz an der Seite des LCD-TVs ein.<br/>Anschließend stecken Sie die Karte ein.</li> </ul>                                                                                                    |
|                       | Wichtig!<br>Beachten Sie, dass Sie das CI-Modul nur einsetzen oder herausnehmen dürfen,<br>wenn das Gerät vom Stromnetz getrennt ist.<br>Das CI-Modul muss richtig herum eingesetzt werden; falsch herum lässt es sich<br>nicht einschieben. CI-Modul oder Fernsehgerät können beschädigt werden, falls                                                                                                    |
|                       | <ul> <li>Sie versuchen, das Cl-Modul mit Gewalt einzuschieben.</li> <li>Verbinden Sie das Fernsehgerät mit der Stromversorgung, schalten Sie es ein und warten Sie, bis die Karte erkannt wird. Das Erkennen der Karte kann mehrere Minuten dauern.</li> <li>Bei manchen Cl-Modulen sind zusätzlich einige Einrichtungsschritte erforderlich, die Sie im Menü CONDITIONAL ACCESS ausführen können.</li> <li>Wenn kein Modul eingesteckt ist, wird "KEIN CI-MODUL ERKANNT" auf dem Bildschirm angezeigt.</li> </ul> |

| Menüpunkt                                                             | Einstellung   |                                                          |                                                                                                    |
|-----------------------------------------------------------------------|---------------|----------------------------------------------------------|----------------------------------------------------------------------------------------------------|
| SPRACHE In dem Menü<br>STELLUNGEN<br>Spracheinstell<br>stellt und ang |               | <b>PRACHEIN-</b><br>werden alle<br>ngen einge-<br>zeigt. | Spracheinstellungen         System       C Deutsch         Bevorzugt       -         - Audio       Deutsch         - Untertitel       Deutsch         - Teletext       West         - Guide       Deutsch         Aktuell       -         - Audio       Deutsch (Normaler Ton)         - Untertitel       Keine |
|                                                                       | SYSTEM        | Hier wählen<br>dungen auf<br>D<br>d                      | Sie die Sprache des OSD-Menüs, d. h. für die Einblen-<br>dem Bildschirm.<br><b>Vichtig!</b><br>Die Sprache stellt sich direkt um. Stellen Sie keine Sprache ein,<br>ie Sie nicht verstehen.                                                                                                    |
|                                                                       | BEVORZUGT     | Sofern verfü<br>werden die a                             | igbar, werden diese Einstellungen verwendet. Andersfalls<br>aktuellen Einstellungen verwendet.                                                                                                    |
|                                                                       |               | AUDIO                                                    | Wird die Sendung, z. B. ein Film, in mehreren Sprachen<br>ausgestrahlt, können Sie hier die gesprochene Sprache<br>wählen (z. B. die Originalsprache).                                                                                                    |
|                                                                       |               | UNTERTI-<br>TEL                                          | Enthält die Sendung Untertitel für Hörgeschädigte, kann hier die bevorzugte Sprache eingestellt werden.                                                                                                    |
| AKTUELL                                                               |               | TELETEXT                                                 | Die Voreinstellung ist <b>WEST</b> . Falls Sie sich in einem an-<br>deren Sprachraum befinden, können Sie die Sprach-<br>einstellung ändern: <b>WEST</b> , <b>OST</b> , <b>KYRILLISCH</b> , <b>TÜR-</b><br><b>KISCH/GRIECHISCH</b> oder <b>ARABISCH</b> .                                                       |
|                                                                       |               | GUIDE                                                    | Wenn für das TV-Programm (Guide) mehrere Sprachen<br>zur Verfügung stehen, können Sie mit dieser Option<br>Ihre bevorzugte Sprache wählen.                                                                                                    |
|                                                                       | AKTUELL AUDIC | AUDIO                                                    | Hier können Sie die Audiosprache der aktuellen Sen-<br>dung umstellen, sofern eine weitere Audiosprache un-<br>terstützt wird.                                                                                                    |
|                                                                       |               | UNTERTI-<br>TEL                                          | Hier können Sie Untertitel für die aktuelle Sendung aus-<br>wählen, sofern sie angeboten werden.                                                                                                    |

| Menüpunkt            | Einstellung                                                                                                    |                                                                                                    |                                                                                                    |                                                                                                    |
|----------------------|----------------------------------------------------------------------------------------------------|----------------------------------------------------------------------------------------------------|----------------------------------------------------------------------------------------------------|----------------------------------------------------------------------------------------------------|
| KINDERSICHE-<br>RUNG | Wenn Sie diesen Punkt mit<br><b>OK</b> bestätigen, öffnet sich<br>ein Dialogfenster. Es wird<br>das Passwort (bzw. der<br>Sperrschlüssel) abgefragt. Bei<br>Auslieferung des Gerätes ist<br>dieses Passwort auf "0000"<br>eingestellt. Bei korrekter Ein-<br>gabe öffnet sich das Dialog-<br>fenster der Schutzeinstellun-<br>gen. |                                                                                                    | Kindersicherungseinstellunger<br>Menüsperre<br>Jugendschutz-Sperre<br>Kindersicherung<br>PIN einstellen         | Aus<br>Aus<br>Aus<br>****<br>****                                                                                      |
|                      | MENÜSPER-<br>RE                                                                                                    | Die Einstellung<br>zugriff. Sie kön<br>gesamte Menüs                                                                                                    | <b>MENÜSPERRE</b> aktiviert<br>nen den Zugriff auf das l<br>system deaktivieren.                                | t oder deaktiviert den Menü-<br>Installationsmenü oder auf das                                                         |
|                      | JUGEND-<br>SCHUTZ-<br>SPERREIst diese Option eingestel<br>nen. Ist die entsprechend<br>Zugriff auf die Sendung o<br>Sperre müssen vom jewe                                                                                                    |                                                                                                    | n eingestellt, bezieht sie v<br>sprechende Altersstufe ir<br>Sendung gesperrt. Die e<br>vom jeweiligen Sender b | vom Sender Altersinformatio-<br>n Gerät deaktiviert, wird der<br>ntsprechenden Daten für die<br>pereitgestellt werden. |
|                      | KINDERSI-<br>CHERUNG                                                                                                    | Wird die Kindersicherung aktiviert, kann das TV-Gerät nur über die<br>Fernbedienung gesteuert werden. In diesem Fall sind die Tasten a<br>Bedienfeld des TV-Gerätes außer Funktion gesetzt. |                                                                                                    | n das TV-Gerät nur über die<br>esem Fall sind die Tasten am<br>on gesetzt.                                             |
|                      | PIN Legt eine<br>EINSTELLEN neue PIN-<br>nochmals                                                                                                    |                                                                                                    | PIN-Zahl fest. Geben Sie<br>ein. Sie müssen den neue<br>eben.                                                   | über die Zifferntasten eine<br>en Pin-Code zur Bestätigung                                                             |

| Menüpunkt | Einstellung                                                                          | Einstellung                                                                                                    |  |  |  |
|-----------|--------------------------------------------------------------------------------------|----------------------------------------------------------------------------------------------------|--|--|--|
| TIMER     | Über den <b>AUSS</b><br>selbstständig au<br>mal 2 Stunden)<br><b>AUS</b> , um die Fu | Über den <b>AUSSCHALT-TIMER</b> können Sie das Gerät so programmieren, dass es sich selbstständig ausschaltet. Sie können die Zeit in 30-Minuten-Schritten einstellen (maximal 2 Stunden). Sofort nach der Einstellung beginnt die Sleep-Timer-Zeit. Wählen Sie <b>AUS</b> , um die Funktion zu beenden. |  |  |  |
|           | Im Timermenü<br>möchten, progr                                                       | Im Timermenü können Sie Anfang und Ende einer Sendung, die Sie nicht verpassen<br>möchten, programmieren. Gehen Sie dazu wie folgt vor:                                                                                                    |  |  |  |
|           | <ul> <li>Drucken sie<br/>men, oder be<br/>Einstellunger</li> </ul>                   | ei einer vorhandenen Sendung die grüne Taste [ <b>REPEAT</b> ], um die<br>n zu bearbeiten.                                                                                                    |  |  |  |
|           | Timer hinzu                                                                          | ıfügen Mi 07/11 18:32                                                                                                    |  |  |  |
|           | Timer                                                                                | ProSieben                                                                                                    |  |  |  |
|           | Netzwerktyp                                                                          | C Digital Antenne/Analog >                                                                                                    |  |  |  |
|           | Timer-Typ                                                                            | Timer                                                                                                    |  |  |  |
|           | Kanal                                                                                | 6 - ProSieben                                                                                                    |  |  |  |
|           | Aufnahmety                                                                           | p Zeit                                                                                                    |  |  |  |
|           | Datum                                                                                | 08/11/2012                                                                                                    |  |  |  |
|           | Beginn                                                                               | 20:00                                                                                                    |  |  |  |
|           | Ende                                                                                 | 21:00                                                                                                    |  |  |  |
|           | Dauer                                                                                | 60 min                                                                                                    |  |  |  |
|           | Wiederholen                                                                          | Einmal                                                                                                    |  |  |  |
|           | Ändern/Lösc                                                                          | hen Erlaubt                                                                                                    |  |  |  |
|           | Löschen                                                                              | Löschen Speichern                                                                                                    |  |  |  |
|           | NETZWERK-<br>TYP                                                                     | Netzwerk-Typ Anzeige.                                                                                                    |  |  |  |
|           | TIMER-TYP                                                                            | Diese Funktion kann nicht verändert werden                                                                                                    |  |  |  |
|           | KANAL                                                                                | Wählen Sie das Programm.                                                                                                    |  |  |  |
|           | AUFNAHME-<br>TYP                                                                     | Diese Funktion kann nicht verändert werden                                                                                                    |  |  |  |
|           | DATUM                                                                                | Geben Sie das Datum ein.<br>Mit den Zifferntasten ändern Sie jeweils die Ziffer in den eckigen<br>Klammern.                                                                                                    |  |  |  |
|           | BEGINN                                                                               | Geben Sie die Startzeit ein.                                                                                                    |  |  |  |
|           | ENDE                                                                                 | Geben Sie die Endzeit ein.                                                                                                    |  |  |  |
|           | DAUER                                                                                | Die Dauer wird automatisch ermittelt.                                                                                                    |  |  |  |
|           | WIEDERHO-<br>LEN                                                                     | Wählen Sie, in welchen Abständen der Timer wiederholt werden soll:<br>EINMAL, TÄGLICH, WÖCHENTLICH.                                                                                                    |  |  |  |
|           | ÄNDERN/<br>LÖSCHEN                                                                   | Wenn <b>NICHT ERLAUBT</b> gewählt ist, erscheint ein Schlosssymbol. In diesem Fall können Sie den Eintrag nur mit der PIN öffnen.                                                                                                    |  |  |  |
|           | Löschen Sie der<br>nen Taste [ <b>R E P</b>                                          | n Timer mit der roten Taste [ <b>ZOOM</b> ] bzw. speichern Sie mit der grü-<br>PEAT].                                                                                                    |  |  |  |

| Menüpunkt                   | Einstellung                                                                                                    |  |  |  |
|-----------------------------|----------------------------------------------------------------------------------------------------|--|--|--|
| DATUM/ZEIT                  | Datums-/Zeiteinstellung         Datum       07/11/2012         Zeit       15:00         Zeiteinstellungen       < Auto >         Zeitzone       GMT + 01:00                                                                                                    |  |  |  |
|                             | Hier können Sie die Zeiteinstellungen ändern.<br><b>DATUM / ZEIT</b> : Anzeige des eingestellten Datums und der eingestellten Zeit. Diese<br>Einträge können nicht geändert werden.                                                                                                    |  |  |  |
|                             | <ul> <li>ZEITEINSTELLUNGEN: Wenn Sie den Eintrag von AUTO auf MANUELL ändern, können Sie im folgenden Eintrag die gewählte Zeitzone vor oder zurück stellen.</li> <li>ZEITZONE: Nur aktiv, wenn der vorherige Punkt auf "MANUELL" steht.</li> <li>Wählen Sie mit ( ) den Wert. Die aktuelle Zeit wird entsprechend geändert.</li> </ul>                                                                              |  |  |  |
| QUELLEN                     | In diesem Menü können Sie<br>Quellen deaktivieren und ak-<br>tivieren. Deaktivieren Sie eine<br>Quelle, indem Sie sie anwäh-<br>len und ◀ ▶ drücken. Deakti-<br>vierte Quellen erscheinen nicht<br>in der Auswahlliste, die mit der<br>Taste SOURCE geöffnet wird.         Wenn Sie die Eingangsquelle<br>TV deaktivieren, werden auch<br>im OSD Menü alle entspre-<br>chenden Menüpunkte nicht<br>mehr dargestellt. |  |  |  |
| SATELLITEN<br>EINSTELLUNGEN | Satelliten Einstellungen<br>Satellitenliste<br>Antenneninstallation<br>SatcoDX                                                                                                    |  |  |  |

| Menüpunkt | Einstellung               |                                                                                                    |
|-----------|---------------------------|----------------------------------------------------------------------------------------------------|
|           | SATELLITENLISTE           | Satellitenliste           Satellitenname         Orbitalposition         Referenztransponder           Astra 1 (19.2E)         19.2° Ost         11597/V/22000           Astra 2 (28.2E)         28.2° Ost         10773/H/22000           Astra 3 (23.5E)         23.5° Ost         12525/H/30000           Arabsat 5A (30.5E)-C         30.5° Ost         3920/H/5530           Arabsat 5A (30.5E)-Ku         30.5° Ost         12609/V/2590           Atlantic Bird 3 (5.0W)         05.0° West         11591/V/20000           Atlantic Bird 4 (7.0W)         07.0° West         12341/V/27500           Atlantic Bird 1 (12.5W)         12.5° West         11179/V/22400           Eurobird 1 (28.2E)         19.2° Ost         11261/H/27500                                                                  |
|           |                           | Satellitenliste anzeigen<br>Mit der gelben Taste <b>ROOT</b> fügen Sie einen neuen<br>Satelliten hinzu.<br>Mit der blauen Taste <b>TITLE</b> löschen Sie einen Satelli-<br>ten aus der Liste.<br>Drücken Sie die Taste <b>OK</b> , um den angewählten Satel-<br>liten zu bearbeiten. Hier können Sie nun Einstellungen<br>an <b>SATELLITENNAME</b> , <b>ORBITALPOSITION</b> und <b>RE-<br/>FERENZTRANSPONDER</b> vornehmen. Desweiteren<br>gelangen Sie mit der blauen Taste <b>TITLE</b> in die Trans-<br>ponderliste. Mit der grünen Taste <b>REPEAT</b> gelangen Sie<br>in ein Untermenü, wo Sie <b>FREQUENZ</b> , <b>POLARISA-<br/>TION</b> und <b>SYMBOLRATE</b> der Transponder verändern<br>können. Mit der gelben Taste <b>ROOT</b> können Sie neue<br>Transponder definieren und hinzufügen. Mit der roten |
|           | ANTENNEN-<br>INSTALLATION | In diesem Bereich können Sie die Antennen-Einstellungen verändern und Satelliten auf neue Kanäle hin durchsuchen.         Sollte noch keine Antenneninstallation erfolgt sein, erscheint folgendes Menü:         Satellitenliste         Antennentyp         Venn Sie einen Einzelreceiver und                                                                                                    |
|           |                           | eine Satellitenantenne haben, wählen Sie         diesen Antennentyp         diesen Antennentyp         In diesem Falle muss die Erstinstallation für Satellit erfolgen (siehe S. 14 "Sendersuche nach erstem Einschalten").                                                                                                    |

| Menüpunkt               | Einstellung                                |                                                                                                    |
|-------------------------|--------------------------------------------|----------------------------------------------------------------------------------------------------|
|                         | SATCODX                                    | SatcoDX Upload<br>SatcoDX Download                                                                                                    |
|                         |                                            | Über diesen Menüpunkt können Sie die vorhandene<br>Satellitenliste exportieren ( <b>SATCODX UPLOAD</b> ) oder<br>importieren ( <b>SATCODX DOWNLOAD</b> ). Schließen Sie<br>einen Wechseldatenträger (USB-Stick) an, um darauf<br>die Satellitenliste zu speichern.                                                                                                    |
| ANDERE<br>EINSTELLUNGEN | MENÜ<br>ZEITLIMIT                          | Andere Einstellungen       Land: Deutschland         Menü Zeitlimit        Aus         Verschlüsselte Kanäle suchen       Ja         Blauer Hintergrund       Aus         Software-Upgrade       V 0.6.21 MED         Application Version       V 0.6.21 MED         Für Schwerhörige       Aus         Audio Beschreibung       Aus         Automatische TV-Ausschaltung       4 Stunden         Standby-Suche       Aus         Biss-Key       OK         Image: Wert ändern       MENU         Verlassen       Hier können Sie die Zeit einstellen, nach der das OSD-Menü sich automatisch schließt: <b>15 SEK., 30 SEK., 60 SEK., AUS</b> . Bei der Einstellung AUS wird das Menü nicht automatisch geschlossen. |
|                         | SELTE KA-<br>NÄLE SU-<br>CHEN<br>BLAUER    | Wenn Sie verschlusselte Sender suchen wollen, stellen Sie <b>JA</b> ein.<br>Wenn Sie nur freie Sender suchen wollen ("Free-to-Air"), stellen Sie<br><b>NEIN</b> ein.<br>Wenn das LCD-TV kein Signal empfängt, erscheint statt des "Schnee-"                                                                                                    |
|                         | HINTER-<br>GRUND                           | oder des schwarzen Bildes ein blauer Hintergrund.                                                                                                    |
|                         | SOFTWARE-<br>UPGRADE                       | Hier können Sie nach der neuesten Software für das Fernsehgerät su-<br>chen und diese aktualisieren.<br>Das Update dauert ca. 30 Minuten. Unterbrechen Sie den Vorgang<br>nicht. Der Suchfortschritt wird angezeigt.                                                                                                    |
|                         | APPLICA-<br>TION VERSI-<br>ON              | Anzeige der installierten Softwareversion                                                                                                    |
|                         | FÜR<br>SCHWERHÖ-<br>RIGE                   | Wenn der Sender spezielle Audiosignale für Hörgeschädigte über-<br>trägt, können Sie die Einstellung auf <b>EIN</b> stellen, um diese Signale zu<br>empfangen.                                                                                                    |
|                         | AUDIO BE-<br>SCHREI-<br>BUNG               | Wenn der Sender spezielle Audiosignale für Sehbehinderte überträgt, können Sie die Einstellung auf <b>EIN</b> stellen, um diese Signale zu empfangen.                                                                                                    |
|                         | AUTOMA-<br>TISCHE TV-<br>AUSSCHAL-<br>TUNG | Hier können Sie das Zeitintervall für die Autoabschaltung einstellen.<br>Wird das TV-Gerät im gewählten Zeitraum nicht benutzt (keine Taste<br>gedrückt), schaltet es automatisch ab.                                                                                                    |

| Menüpunkt | Einstellung       |                                                                                                    |
|-----------|-------------------|----------------------------------------------------------------------------------------------------|
| SU        | STANDBY-<br>SUCHE | Ist die <b>STANDBY-SUCHE</b> auf <b>EIN</b> eingestellt, werden verfügbare<br>Sender gesucht, wenn das TV-Gerät sich im Standby-Modus befin-<br>det. Wenn das Gerät neue oder noch nicht vorhandene Sender findet,<br>wird ein Menü eingeblendet, in dem Sie die Änderungen annehmen<br>oder verwerfen können. |
|           | <b>BISS-KEY</b>   | Manuelle Freischaltung von Programmen. Einstellung nur für Satelli-<br>tenprogramme verfügbar.                                                                                                    |

### 9.2.5. Menü Installation

| Installation                 |
|------------------------------|
| Automatischer Sendersuchlauf |
| Manueller Sendersuchlauf     |
| Netzsuche                    |
| Analoge Feinabstimmung       |
| Erste Installation           |
|                              |

| Menüpunkt                       | Einstellung                                                                                                    |
|---------------------------------|----------------------------------------------------------------------------------------------------|
| AUTOMATISCHER<br>SENDERSUCHLAUF | Automatischer SendersuchlaufDigital AntenneDigital KabelAnalogDigital Antenne & AnalogDigital Kabel & AnalogSatellit                                                                                                    |
|                                 | <ul> <li>Die Funktion Automatischer Sendersuchlauf hilft Ihnen, die Sender des TV-Geräts neu zu suchen und neue Sender zu speichern.</li> <li>Es stehen Ihnen unterschiedliche Suchoptionen zur Verfügung. Wählen Sie aus, ob der Suchlauf über eine angeschlossene DVB-T-Antenne, digitalen oder analogen Kabelanschluss oder kombiniert mit mehreren Empfangsarten durchgeführt werden soll.</li> <li>Wenn Sie die Suchoption ausgewählt haben, drücken Sie OK. Bestätigen Sie die Abfrage mit JA und drücken Sie OK, um die Sendersuche zu starten.</li> <li>Mit MENU können Sie die Suche vorzeitig abbrechen. In diesem Fall werden die gefundenen Kanäle nicht gespeichert.</li> </ul> |

| Menüpunkt                   | Einstellung                                                                                                    |
|-----------------------------|----------------------------------------------------------------------------------------------------|
| MANUELLER<br>SENDERSUCHLAUF | Erste Installation         Suchtyp       < Digital Antenne >         Kanal       55         Frequenz       746.00 MHz         Netzsuche       Deaktiviert         Signalqualität:       Sehr gut         Signalpegel:                                                                                                    |
|                             | <ul> <li>Diese Funktion wird zur direkten Eingabe von Sendern verwendet.</li> <li>Es stehen Ihnen unterschiedliche Suchoptionen zur Verfügung. Wählen Sie hier<br/>den direkten Kanal oder die Frequenz eines Senders bzw. einer Sendergruppe aus.</li> <li>Wenn Sie die Suchoption ausgewählt haben, drücken Sie <b>OK</b>.</li> <li>Mit <b>MENU</b> können Sie die Suche vorzeitig abbrechen. In diesem Fall werden die<br/>gefundenen Kanäle nicht gespeichert.</li> </ul> |
| NETZSUCHE                   | Hierbei werden verwandte Programme des aktuell angewählten Kanals gesucht.<br>Die gesendeten Informationen hierzu sind abhängig vom gewählten Kanal und<br>führen zu unterschiedlichen Ergebnissen.<br>Wichtig!<br>Die bestehende Kanalliste wird bei Starten der Netzsuche ersetzt.                                                                                                    |
| ANALOGE FEINAB-<br>STIMMUNG | Hier können Sie die Feinabstimmung analoger Kanäle durchführen. Diese Funktion ist nicht verfügbar, wenn keine analogen Kanäle, digitalen Kanäle oder externen Quellen gespeichert sind. Nehmen Sie die Einstellungen mit den Tasten ◀ oder ▸ vor. Drücken Sie <b>OK</b> , wenn Sie fertig sind.                                                                                                    |
| ERSTE<br>INSTALLATION       | Diese Funktion entspricht den ersten Installationsschritten wie nach dem ersten<br>Einschalten.<br>Wichtig!<br>Durch eine erneute Erstinstallation werden alle Einstellungen auf den Werks-<br>zustand zurückgesetzt, auch die PIN. Die PIN für das DVD Laufwerk hinge-<br>gen wird nicht zurückgesetzt.                                                                                                    |

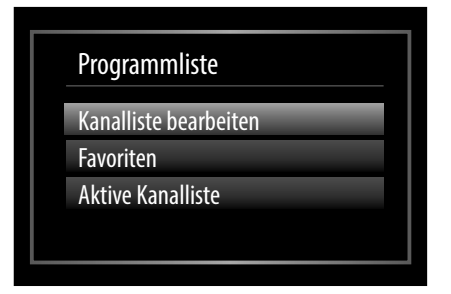

Die Programmliste ist der Ort, an dem Sie Ihre Kanäle verwalten. In diesem Menü stehen Ihnen folgende Optionen zur Verfügung:

- KANALLISTE BEARBEITEN
- FAVORITEN
- AKTIVE KANALLISTE

Kanalliste bearbeiten

| Kanalliste bearbeite | n                |                |      |         |
|----------------------|------------------|----------------|------|---------|
| 1. Das Erste         |                  |                |      | DTV 🖵   |
| 2. ZDF               |                  |                |      | DTV 🖵   |
| 3. RTL2              |                  |                |      | DTV 🖵   |
| 4. SAT.1             |                  |                |      | DTV 🖵   |
| 5. kabel eins        |                  |                |      | DTV 🖵   |
| 6. ProSieben         |                  |                |      | DTV 🖵   |
| 7. VOX               |                  |                |      | DTV 🖵   |
| 8. SRTL              |                  |                |      | DTV 🖵   |
|                      |                  |                |      |         |
| ОК                   | Bewegen          | Löschen        | Name | Sperren |
| Funktion             | OK Ansehen       | P+ P- Seite AU | F/AB |         |
| Filter               | RET./BACK Zurück | MENU Verlasse  | n    |         |

#### Gesamte Programmliste durchblättern

- ▶ Mit den Richtungstasten 🔻 🔺 wählen Sie das vorherige oder nächste Programm.
- Um eine Seite nach oben oder unten zu blättern, können Sie die Taste **P**+ oder die Taste **P** benutzen.
- Wenn Sie ein bestimmtes Programm schauen möchten, markieren Sie dieses mit den Richtungstasten ▲ und drücken anschließend die Taste OK.

#### Programme in der Programmliste bewegen

- ▶ Mit den Richtungstasten 🗸 🔺 wählen Sie das zu bewegende Programm.
- Wählen Sie mit den Richtungstasten → die Funktion BEWEGEN. Die Funktion BEWEGEN wird in der unteren Menüleiste neben dem Eintrag OK angezeigt.
- > Drücken Sie **OK**, es öffnet sich ein Dialogfenster.
- Geben Sie die gewünschte Programmnummer ein und drücken Sie **OK**. Wenn der Programmplatz bereits belegt ist, werden Sie gefragt, ob Sie das Programm trotzdem verschieben möchten.
- Wählen Sie **JA** und bestätigen Sie mit **OK**. Das Programm wird eingefügt und die anderen Programme verschoben.
- Wählen Sie **NEIN** und bestätigen Sie mit **OK**. Die Programme behalten ihren Platz.

#### Programme aus der Programmliste löschen

- ▶ Mit den Richtungstasten 🗸 🔺 wählen Sie das zu löschende Programm.
- Wählen Sie mit den Richtungstasten → die Funktion LÖSCHEN im Programmliste-Menü. Die Funktion LÖSCHEN wird in der unteren Menüleiste neben dem Eintrag OK angezeigt.
- Drücken Sie OK, um das markierte Programm aus der Programmliste zu löschen.
   Anschließend erscheint die nachstehende Meldung auf dem Bildschirm:
   "DER AUSGEWÄHLTE SENDER/KANAL WIRD GELÖSCHT (AUCH IN DER FAVORITENLISTE!).
   WEITER?".
- Wählen Sie **JA** und bestätigen Sie mit **OK**. Das Programm wird gelöscht und die Programmliste wird aktualisiert.
- Wählen Sie **NEIN** und bestätigen Sie mit **OK**. Der Löschvorgang wird abgebrochen.

#### Programme umbenennen

- ▶ Mit den Richtungstasten 👻 🔺 wählen Sie das Programm, das Sie umbenennen möchten.
- ▶ Wählen Sie mit den Richtungstasten ◀ ▶ die Funktion **NAME** im Programmliste-Menü.
- Die Funktion NAMEN BEARBEITEN wird in der unteren Menüleiste neben dem Eintrag OK angezeigt.
- Drücken Sie **OK**, um das markierte Programm umzubenennen.
- ▶ Mit den Richtungstasten 👻 🔺 können Sie nun durch den Zeichensatz springen (scrollen).
- Mit der Taste **OK** bestätigen Sie die Änderung und aktualisieren die Programmliste.
- Zum Abbrechen der Bearbeitung drücken Sie die Taste MENU, mit der Taste OK speichern Sie den neuen Namen ab.

#### **Programme sperren**

Durch die Sperre können Sie den Zugriff auf bestimmte Programme durch ein Kennwort schützen. Um ein Programm zu sperren, müssen Sie das Passwort kennen (Passwort bei Auslieferung: 0000, im Menü **EINSTELLUN-GEN > KINDERSICHERUNG** kann es geändert werden).

- Markieren Sie das zu sperrende Programm mit den Richtungstasten 🗸 🔺
- ▶ Wählen Sie dann die Option **SPERREN** mit den Richtungstasten ◀ ▶.
- > Drücken Sie nun **OK**; ein Kennwort-Fenster wird angezeigt. Es erscheint die Meldung: **PIN EINGEBEN**.
- Geben Sie die PIN ein. Hinter dem gesperrten Programm erscheint ein Schlosssymbol in der Programmliste. Die Sperre wird aktiv, sobald sie zu einem anderen Programm wechseln.
- Um das Programm wieder freizugeben, gehen Sie bitte genauso vor, wie beim Sperren.

#### Kanallisten-Filter setzen

Mit Hilfe eines Filters haben Sie die Möglichkeit, gezielt nach speziellen Programmen zu suchen oder sortieren.

- Drücken Sie die blaue Taste [TITLE], um den Kanallisten-Filter zu öffnen. Es stehen Ihnen nun diverse Filterkriterien zur Verfügung.
- Je nach ausgewähltem Filter wird in der Kanalliste das entsprechende Ergebnis angezeigt.

#### Favoriten

| Favoritenliste                |                                    |                |
|-------------------------------|------------------------------------|----------------|
| 1. Das Erste                  |                                    |                |
| 2. ZDF                        |                                    |                |
| 3. RTL2                       |                                    |                |
| 4. SAT.1                      |                                    |                |
| 5. kabel eins                 |                                    |                |
| 6. ProSieben                  |                                    |                |
| 7. VOX                        |                                    |                |
| 8. SRTL                       |                                    |                |
| 9. TELE 5                     |                                    |                |
|                               |                                    |                |
|                               |                                    |                |
| 🔺 🔻 Kanal auswählen           | OK Hinzufügen/Entfernen            | Filter         |
| Markieren/Markierung aufheben | Alle markieren/Markierung aufheben | MENU Verlassen |

Sie können verschiedene Programme als Favoriten festlegen; auf diese Weise können Sie beim Durchblättern der Kanäle lediglich Ihre Lieblingsprogramme anzeigen lassen.

- Um einen Favoriten festzulegen, markieren Sie im Menü **PROGRAMMLISTE** den Eintrag **FAVORITEN**.
- > Drücken Sie nun die Taste **OK**; das Menü **FAVORITENLISTE** wird auf dem Bildschirm angezeigt.

#### Hinweis

Die Favoritenliste kann auch mit der Taste FAV direkt aufgerufen werden.

#### So fügen Sie ein Programm zu einer Favoritenliste hinzu

- Wählen Sie mit den Richtungstasten ▲ das Programm, welches Sie in die Favoritenliste aufnehmen möchten.
- ▶ Drücken Sie die Taste **OK**, um das Programm zur Favoritenliste hinzuzufügen. Bei jedem Programm wird durch ein Symbol angezeigt, ob es in der Favoritenliste abgespeichert wurde.
- Wiederholen Sie die Schritte, bis die gewünschten Programme der Favoritenliste hinzugefügt wurden.

#### Programm aus der Favoritenliste entfernen

- ► Wählen Sie mit den Richtungstasten A das Programm, welches Sie aus der Favoritenliste entfernen möchten.
- Drücken Sie die Taste OK, um das markierte Programm aus der Favoritenliste zu entfernen. Das Symbol, das die Platzierung des Programms in der Liste anzeigt, verschwindet aus dem Menü.

#### Hinweis

Bei aktivierter Favoritenliste werden beim Senderlistenaufruf mit der Taste **OK** nur die Favoriten-Programme in einer Liste angezeigt.

#### **Aktive Kanalliste**

Sie können die Sender auswählen, die in der Programmliste aufgelistet sind. Im Untermenü **AKTIVE KANAL-LISTE** stellen Sie die Sendertypen ein.

#### 9.2.7. Menü Medienbrowser

Wenn Sie einen USB-Datenträger an den LCD-TV anschließen, können Sie Musikdateien, Bilder und Videos wiedergeben.

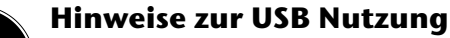

Unter Umständen sind bestimmte Arten von USB-Geräten (MP3-Player) mit diesem LCD-TV nicht kompatibel.

Schließen Sie das USB-Gerät direkt an. Benutzen Sie kein separates Kabel, da Kompatibilitätsprobleme entstehen können.

Ziehen Sie das USB-Gerät nicht ab, während eine Datei wiedergegeben wird.

Schnelles An- und Abstecken von USB-Geräten ist gefährlich. Sie sollten insbesondere nicht mehrmals schnell hintereinander das USB-Gerät ein- und wieder abstecken. Dadurch könnten physische Schäden am USB-Gerät und besonders am LCD-TV selbst entstehen.

Sobald Sie einen USB-Datenträger an den Fernseher angeschlossen haben, erscheint der Medienbrowserbildschirm.

Sie öffnen den Medienbrowser über die gleichnamige Funktion im Hauptmenü.

Alternativ können Sie diesen auch mit der Taste **MEDIA** öffnen.

Die nachstehenden Auswahlmöglichkeiten stehen Ihnen zur Verfügung:

- **VIDEOS** zur Wiedergabe vom Videodateien
- FOTOS zur Wiedergabe von Fotodateien
- **MUSIK** zur Wiedergaben vom Musikdateien
- ALLE<sup>3</sup> zur Wiedergabe aller Medientypen
- **EINSTELLUNGEN** zur Einstellung des Medienbrowsers

Je nach ausgewählter Option stehen Ihnen unterschiedliche Funktionen zur Verfügung. Diese werden im unteren Teil des Bildschirms dargestellt.

Um den Medienbrowser zu verlassen, drücken Sie die Taste **MENU**.

#### Videos über den USB-Anschluss anschauen

| Video             | S                     |                        |          |                    | Medienbrowser        |
|-------------------|-----------------------|------------------------|----------|--------------------|----------------------|
|                   |                       |                        |          |                    |                      |
| $\Leftrightarrow$ | 0001. \               | /ideo_eins.avi         |          |                    |                      |
| *                 | 0002. V               | /ideo_zwei.mpg         |          |                    |                      |
|                   |                       |                        |          | Video_eins         |                      |
|                   |                       |                        |          | ■ usb1             |                      |
| 09                | Springen              | OK Auswahl wiedergeben | LANG Vor | rschau wiedergeben | Nach Namen sortieren |
|                   | Wiedergabestil ändern | Endlos/Zufall          | Medie    | entyp ändern       |                      |

Wenn Sie **VIDEOS** aus den Hauptoptionen wählen, werden die verfügbaren Videodateien gefiltert und am Bildschirm angezeigt. Sie können die Richtungstasten 👻 🔺 verwenden, um eine Videodatei auszuwählen.

- > Drücken Sie **OK**, um das Video abzuspielen.
- > Drücken Sie die Taste **RETURN**, um zum vorhergehenden Menü zurückzukehren.

#### **ENDLOS/ZUFALL** (grüne Taste)

Mit der grünen Taste können Sie unterschiedliche Abspiel-Modi einstellen. Drücken Sie die Taste einmal, um die Endloswiedergabe zu aktivieren. Drücken Sie nochmals, um Endlos und Zufallswiedergabe zu aktivieren. Drücken Sie nochmals, um nur Zufallswiedergabe zu aktivieren. Drücken Sie nochmals, um alle zu deaktivieren. Sie sehen an der Änderung der Symbole rechts unten, welche Funktionen aktiviert sind.

<sup>&</sup>lt;sup>3</sup> Dieses Auswahlmenü erscheint, wenn im Menü **EINSTELLUNGEN** unter **WIEDERGABESTIL** die Option **VERZEICHNIS** eingestellt wurde.

#### Fotos über den USB-Anschluss anschauen

| Fotos |                                   |                                         |                  |               | Medienbrowser        |
|-------|-----------------------------------|-----------------------------------------|------------------|---------------|----------------------|
| Fotos | 0001. Fa<br>0002. Fa              | oto_eins.jpg<br>oto_ein.jpg             |                  | Foto_eins.jpg | Medienbrowser        |
| 09    | Springen<br>Viedergabestil ändern | 0K Vollbild ansehen<br>Medientyp ändern | <b>Slideshow</b> | usb1          | Nach Datum sortieren |

Wenn Sie **FOTOS** aus den Hauptoptionen wählen, werden die verfügbaren Bilddateien gefiltert und am Bildschirm aufgelistet.

- > Drücken Sie **OK**, um das Foto anzuzeigen.
- > Drücken Sie die Taste **RETURN**, um zum vorhergehenden Menü zurückzukehren.

#### ENDLOS/ZUFALL (grüne Taste)

Mit der grünen Taste können Sie unterschiedliche Abspiel-Modi einstellen. Drücken Sie die Taste einmal, um die Endloswiedergabe zu aktivieren. Drücken Sie nochmals, um Endlos und Zufallswiedergabe zu aktivieren. Drücken Sie nochmals, um nur Zufallswiedergabe zu aktivieren. Drücken Sie nochmals, um alle zu deaktivieren. Sie sehen an der Änderung der Symbole rechts unten, welche Funktionen aktiviert sind.

#### Musik über den USB-Anschluss wiedergeben

| Musik |           |                                      | Medienbrowser                              |
|-------|-----------|--------------------------------------|--------------------------------------------|
|       | 0001      | Musik oins mn?                       |                                            |
| 0     | 0001.     | Musik_zwei.mp3                       |                                            |
|       |           |                                      | Musik eins.mp3                             |
|       |           |                                      |                                            |
|       |           |                                      |                                            |
|       |           |                                      | 📽 usb1                                     |
| ► Wi  | edergeben | Stop II Pause                        | Sortieren Endlos/Zufall                    |
| 09    | Springen  | OK Auswahl wiedergeben < > Zurück/Vo | r 🧾 Wiedergabestil ändern Medientyp ändern |

Wenn Sie **MUSIK** aus den Hauptoptionen wählen, werden die verfügbaren Audiodateien gefiltert und am Bildschirm aufgelistet.

- > Drücken Sie **OK**, um die Musikwiedergabe zu starten.
- > Drücken Sie die Taste **RETURN**, um zum vorhergehenden Menü zurückzukehren.

#### ENDLOS/ZUFALL (grüne Taste)

Mit der grünen Taste können Sie unterschiedliche Abspiel-Modi einstellen. Drücken Sie die Taste einmal, um die Endloswiedergabe zu aktivieren. Drücken Sie nochmals, um Endlos und Zufallswiedergabe zu aktivieren. Drücken Sie nochmals, um nur Zufallswiedergabe zu aktivieren. Drücken Sie nochmals, um alle zu deaktivieren. Sie sehen an der Änderung der Symbole rechts unten, welche Funktionen aktiviert sind.

#### Medienbrowser einstellen

Sie können Ihre Einstellungen für den Medienbrowser mit dem Dialog **EINSTELLUNGEN** anpassen. Dieses Menü können Sie auch mit der Taste **INFO** aufrufen, wenn Sie sich im jeweiligen Medienbrowser-Menü **VI-DEOS**, **FOTOS** oder **MUSIK** befinden.

| Menüpunkt                        | Einstellungen                                                                                                    |
|----------------------------------|----------------------------------------------------------------------------------------------------|
| WIEDERGABESTIL                   | ALLE ANZEIGEN: Gibt alle Dateien im Wechsellaufwerk wieder.<br>VERZEICHNIS: Gibt alle Dateien im gewählten Verzeichnis wieder. |
| MUSIK FF/FR-GE-<br>SCHWINDIGKEIT | Legt die Vorlauf- bzw. Rücklaufgeschwindigkeit fest (5 bis maximal 30 Sekunden)                                                |
| INTERVALL F.<br>SLIDESHOW        | Stellt die Intervallzeit für die Diashow ein.                                                                                  |
| UNTERTITEL<br>ANZEIGEN           | Legt die Untertitel-Voreinstellung fest.                                                                                       |
| UNTERTITEL-SPRA-<br>CHE          | Legt die Untertitelsprache fest.                                                                                               |
| UNTERTITEL-<br>POSITION          | Stellt die Untertitel-Position auf oben oder unten.                                                                            |
| SCHRIFTGRÖSSE<br>UNTERTITEL      | Stellt die Schriftgröße für die Untertitel ein (max. 54 pt.).                                                                  |

## 10. EPG – Programmführer

Mit der Taste **EPG** öffnen Sie das "elektronische TV-Programm".

In der Tabelle sehen Sie die aktuelle sowie die nächste Sendung für die verfügbaren Sender.

▶ Wählen Sie mit ▲ ein Programm und blättern Sie mit → durch das Programm.

#### **Beachten Sie:**

Die angezeigten Programminformationen werden von den Sendeanstalten erstellt. Falls keine Programminformation dargestellt wird, ist dies kein Fehler Ihres LCD-TVs.

## Die folgende Tabelle zeigt die Optionen für den **PROGRAMMFÜHRER**:

| Programm-Guide |                             |                              | Do 08/11 13:30         |
|----------------|-----------------------------|------------------------------|------------------------|
| Do 08/11       | 13:00                       | 14:00                        | 15:00                  |
| 1. Das Erste   | Mittagsmagazin              | Tagess Rote Roser            | 1                      |
| 2. ZDF         | ARD-Mittagsmagazin          | heute - in D Die Kü          | chenschlacht           |
| 3. RTL2        | Fa Berlin - Tag & Nacht     | Privatdetektive im           | Einsatz D              |
| 4. SAT.1       | Richterin Salesch           | Richter Hold                 |                        |
| 5. kabel eins  | Cold C Navy CIS             | Charmed - Zaube              | erhafte Hexen          |
| 6. ProSieben   | Malcolm mitten Scrubs - Die | e Anfä Scrubs - Die Anfä Two | and a Half Me Two and  |
| 7. VOX         | s Verklag mich doch!        | Hilf mir doch!               |                        |
| 8. SRTL        | Disney M Disneys American   | Disney Phineas un Disneys    | Kim Possible Cosmo &   |
| 9. TELE 5      | Stargate Star Trek - Das nä | chste Star Tre               | ek - Das nächste       |
| 10. 3sat       | ZIB Das Jahr der Wild       | nis (1/5) Das Jahr der Wild  | nis (2/5) Das Jahr der |
| Tag -          | Tag + Zoom                  | Filter INFO Sen              | dungs-Details          |
| 09 Springen 0  | K Optionen 🔳 Suche          | 🖸 Jetzt 🔲 Option             | en                     |

| Rote Taste<br>[ <b>Z O O M</b> ] | TAG -                | Das Programm des vorherigen Tages wird aufgerufen.<br>Dies ist nur bis zum aktuellen Tag möglich. Das Programm der Vergangen-<br>heit wird nicht angezeigt.                                                                                                    |  |
|----------------------------------|----------------------|----------------------------------------------------------------------------------------------------|--|
| Grüne Taste<br>[ <b>REPEAT</b> ] | TAG +                | Das Programm des nächsten Tages wird aufgerufen.                                                                                                    |  |
| Gelbe Taste<br>[ <b>ROOT</b> ]   | ZOOM                 | Zeitfenster verkleinern.                                                                                                    |  |
| Blaue Taste<br>[ <b>TITLE</b> ]  | FILTER               | Öffnet den Kanallisten-Filter.                                                                                                    |  |
| 09                               | SPRINGEN             | Wählen Sie ein anderes Programm mit den Zifferntasten.                                                                                                    |  |
| INFO                             | SENDUNGS-<br>DETAILS | Zeigt eine detaillierte Beschreibung der markierten Sendung (falls verfüg-<br>bar).<br>Drücken Sie <b>INFO</b> noch einmal, um die Beschreibung auszublenden.                                                                                                    |  |
| ОК                               | OPTIONEN             | Wenn das markierte Programm läuft, steht Ihnen nur die Option <b>KANAL</b><br><b>WÄHLEN</b> zu Verfügung. Drücken Sie die Taste <b>O K</b> , um auf das Programm<br>umzuschalten.<br>Wenn die markierte Sendung in der Zukunft liegt, steht Ihnen noch zusätz-<br>lich die Option <b>TIMER FÜR SENDUNG EINSTELLEN</b> zur Verfügung. Wäh-<br>len Sie diese Option, um das Programm in den Timer aufzunehmen. Eine<br>für den Timer markierte Sendung wird mit einem gelben Rahmen gekenn-<br>zeichnet. |  |
|                                  | SUCHE                | Suche nach Sendungen. Stellen Sie hier den Tag sowie die Sparte ein.                                                                                                    |  |
|                                  | SPARTE<br>WÄHLEN     | Sparte der angezeigten Sendungen einstellen.                                                                                                    |  |
| C                                | JETZT                | Springt zur aktuellen Zeitleiste zurück.                                                                                                    |  |

## 11. Geräte anschließen

## 11.1. Kopfhörer anschließen

Den Kopfhörer schließen Sie an die Kopfhörerbuchse () an. Die Lautsprecher des Geräts werden daraufhin stummgeschaltet. Die Lautstärketasten und die Taste Kregeln nun die Kopfhörerlautstärke. Die Lautstärke des Kopfhörers kann zusätzlich im Menü **TON**, Untermenü **KOPFHÖRER** eingestellt werden.

45 von 56

#### Vorsicht!

۶W

Das Benutzen eines Kopfhörers mit großer Lautstärke kann zu bleibenden Hörschäden führen. Stellen Sie die Lautstärke vor der Wiedergabe auf den niedrigsten Wert ein. Starten Sie die Wiedergabe und erhöhen Sie die Lautstärke auf den Pegel, der für Sie angenehm ist. Durch Verändern der Grundeinstellung des Equalizers kann sich die Lautstärke erhöhen und damit zu bleibenden Hörschäden führen.

Warnung!

Wenn ein Gerät längere Zeit mit erhöhter Lautstärke über einen Kopfhörer betrieben wird, kann das Schäden am Hörvermögen des Zuhörers verursachen.

## 11.2. Digitaler Verstärker über Koaxialanschluss

Über den **SPDIF** Anschluss haben Sie die Möglichkeit, das Audiosignal Ihres LCD-TVs über einen digitalen Verstärker wiederzugeben (siehe auch Kapitel "9.2.3 Menü Ton" auf Seite 28).

Verbinden Sie dazu ein Koaxialkabel (nicht im Lieferumfang) mit dem SPDIF-Anschluss am LCD-TV und dem entsprechenden Eingang am Verstärker.

## 11.3. DVD-Player anschließen

Zum Anschluss eines DVD-Players haben Sie diverse Möglichkeiten:

#### Mit einem HDMI-Kabel

 Sofern der DVD-Player über einen HDMI-Ausgang verfügt, schließen Sie ein HDMI-Kabel (nicht im Lieferumfang) an. Ein zusätzliches Kabel für die Tonübertragung ist nicht erforderlich.

#### Mit einem Komponenten-Videokabel 3 x Cinch auf 3,5 mm Klinke

- Sofern der DVD-Player über YUV-Ausgänge verfügt (Y Pb Pr), ist es empfehlenswert, ihn mit dem mitgelieferten YUV-Adapter (3 x Cinch (grün/blau/rot) auf 3,5 mm Klinke) an den YPb-Pr Anschluss des LCD-TVs anzuschließen.
- Für die Tonübertragung verbinden Sie den mitgelieferten AV-Adapter (3 x Cinch (gelb/weiß/ rot) auf 3,5 mm Klinke) mit dem Side AV Anschluss an dem LCD-TV.
- Verbinden Sie ein Stereo-Cinch-Kabel (roter und weißer Stecker) mit dem AV-Adapter und den Audio-Ausgängen des externen Geräts.

#### Mit einem SCART-Kabel

 Schließen Sie einen DVD-Player mit einem SCART-Kabel (nicht im Lieferumfang) an die SCART Buchse an.

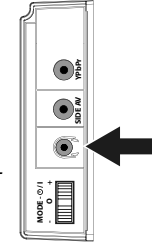

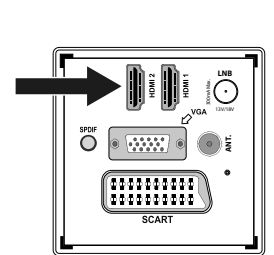

0000000000 0000000000

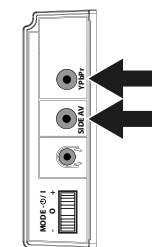

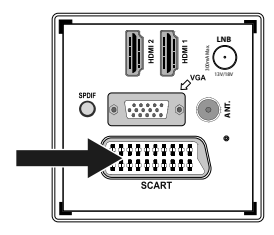

## 11.4. Videorekorder anschließen

- Verbinden Sie ein Antennenkabel mit der Antennenbuchse des LCD-TVs und dem Antennen-Ausgang des Videorekorders.
- Verbinden Sie ein weiteres Antennenkabel (nicht im Lieferumfang) mit dem Antennen-Eingang des Videorekorders und der Antennenbuchse in der Wand.

Zusätzlich können Sie LCD-TV und Videorekorder mit einem SCART-Kabel verbinden. Dies ist für eine hohe Bild- und Tonqualität empfehlenswert. Wenn Sie Stereoton übertragen möchten, ist ein SCART-Anschluss notwendig.

- Schließen Sie das SCART-Kabel (nicht im Lieferumfang) an die SCART-Buchse des LCD-TVs an.
- Schließen Sie das andere Ende des SCART-Kabels an die SCART OUT-Buchse des Videorekorders an.

## 11.5. DVD-Rekorder anschließen

- Verbinden Sie ein Antennenkabel mit der Antennenbuchse (ANT.) des LCD-TVs und dem Antennen-Ausgang des DVD-Rekorders.
- Verbinden Sie ein weiteres Antennenkabel (nicht im Lieferumfang) mit dem Antennen-Eingang des DVD-Rekorders und der Antennenbuchse in der Wand.

#### Mit einem HDMI-Kabel

 Sofern Ihr DVD-Rekorder über einen HDMI- Ausgang verfügt, schließen Sie ein HDMI-Kabel (nicht im Lieferumfang) an den HDMI-Eingang des LCD-TVs und den HDMI-Ausgang des externen Geräts an.

#### Mit einem Komponenten-Videokabel 3 x Cinch auf 3,5 mm Klinke

- Sofern der DVD-Rekorder über YUV-Ausgänge verfügt (Y Pb Pr), ist es empfehlenswert, ihn mit dem mitgelieferten YUV-Adapterkabel (3 x Cinch (grün/blau/rot) auf 3,5 mm Klinke) an den YPbPr Anschluss des LCD-TVs anzuschließen.
- Für die Tonübertragung verbinden Sie den mitgelieferten AV-Adapter (3 x Cinch (gelb/weiß/ rot) auf 3,5 mm Klinke) mit dem Side AV Anschluss an dem LCD-TV.
- Verbinden Sie ein Stereo-Cinch-Kabel (roter und weißer Stecker) mit dem AV-Adapter und den Audio-Ausgängen des externen Geräts.

### Mit einem SCART-Kabel

 Schließen Sie einen DVD-Rekorder mit einem SCART-Kabel (nicht im Lieferumfang) an die SCART Buchse an.

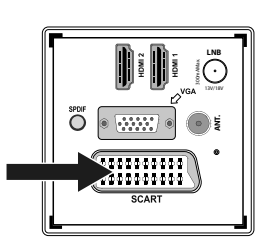

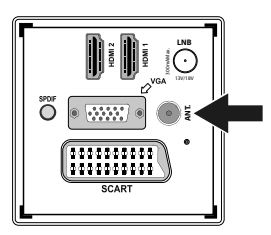

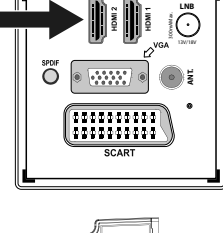

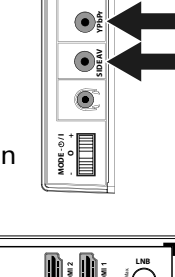

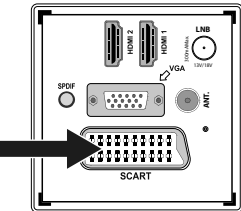

## 11.6. Receiver (SAT, DVB-T, Decoder etc.) anschließen

Sie haben verschiedene Möglichkeiten, ein Gerät, das als Empfänger für das LCD-TV eingesetzt werden soll (z. B. SAT-Receiver, DVB-T-Receiver, Decoder, Set-Top-Box) an Ihr LCD-TV anzuschließen.

#### Mit einem HDMI-Kabel

 Sofern Ihr externes Gerät über einen HDMI- Ausgang verfügt, schließen Sie ein HDMI-Kabel (nicht im Lieferumfang) an den HDMI-Eingang des LCD-TVs und den
 HDMI-Ausgang des externen Geräts an. Ein zusätzliches Kabel für die Tonübertragung ist nicht erforderlich.

#### Mit einem Komponenten-Videokabel 3 x Cinch auf 3,5 mm Klinke

- Sofern der Receiver über YUV-Ausgänge verfügt (Y Pb Pr), ist es empfehlenswert, ihn mit dem mitgelieferten YUV-Adapterkabel (3 x Cinch (grün/blau/rot) auf 3,5 mm Klinke) an den YPb-Pr Anschluss des LCD-TVs anzuschließen.
- ▶ Für die Tonübertragung verbinden Sie den mitgelieferten AV-Adapter (3 x Cinch (gelb/weiß/ rot) auf 3,5 mm Klinke) mit dem **Side AV** Anschluss an dem LCD-TV.
- Verbinden Sie ein Stereo-Cinch-Kabel (roter und weißer Stecker) mit dem AV-Adapter und den Audio-Ausgängen des externen Geräts.

#### Mit einem SCART-Kabel

 Schließen Sie einen Receiver mit einem SCART-Kabel (nicht im Lieferumfang) an die SCART Buchse an.

### 11.7. DVD-/Videorekorder und SAT-Receiver anschließen

Wenn Sie gleichzeitig einen DVD- oder Videorekorder und einen SAT-Receiver anschließen möchten, können Sie folgende Anschlussart verwenden:

- Schließen Sie den Receiver wie oben beschrieben an.
- Verbinden Sie nun den Receiver mit einem SCART-Kabel (nicht im Lieferumfang) am SCART-Ausgang des DVD-Rekorders und den entsprechenden SCART-Eingang des Receivers.
- Verbinden Sie ein Antennenkabel mit der Antennenbuchse (ANT.) des LCD-TVs und dem Antennen-Ausgang des Rekorders.
- Verbinden Sie ein weiteres Antennenkabel (nicht im Lieferumfang) mit dem Antennen-Eingang des DVD-Rekorders und dem Antennenausgang des Receivers.
- Schließen Sie den SAT-Receiver an den LNB der Parabolantenne an.

### 11.8. Camcorder anschließen

- Verbinden Sie den mitgelieferten AV-Adapter (3 x Cinch (gelb/weiß/rot) auf 3,5 mm Klinke) mit dem Side AV Anschluss an dem LCD-TV.
- Verbinden Sie ein Stereo-Cinch-Kabel (roter und weißer Stecker) mit dem AV-Adapter und den Audio-Ausgängen des externen Geräts.
- Verbinden Sie ein Video-Cinch-Kabel (gelber Stecker) mit dem AV-Adapter und dem Video-Ausgang des externen Geräts.

## 11.9. Gerät mit HDMI- oder DVI-Ausgang

HDMI ("High Definition Multimedia Interface") ist im Bereich der Unterhaltungselektronik die einzige Schnittstelle, die gleichzeitig Audio- und Videodaten digital überträgt. Sie verarbeitet alle heute bekannten Bild- und Tonformate, einschließlich HDTV (High Definition Television), und kann somit auch die Auflösung von 1080p ohne Qualitätsverlust darstellen.

Viele Geräte der Unterhaltungselektronik, z. B. DVD-Player, sind heute mit HDMI- oder DVI-Ausgängen ausgestattet.

# 

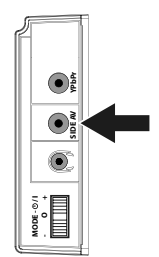

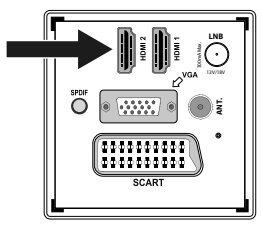

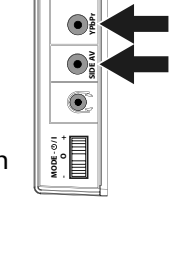

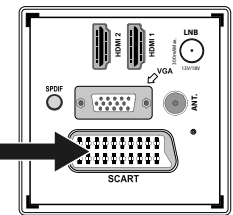

- Schließen Sie ein HDMI Kabel (nicht im Lieferumfang) an den HDMI Eingang des LCD TVs und den HDMI Ausgang des externen Geräts an.
- Wenn Sie das HDMI Gerät angeschlossen haben, schalten Sie das LCD TV ein.
- Schalten Sie das externe HDMI Wiedergabegerät ein.

## 11.9.2. Externes Gerät mit DVI-Ausgang anschließen

Sollte das externe Gerät einen DVI-Ausgang haben, können Sie es ebenfalls an den **HD-MI**-Eingang anschließen (HDMI ist abwärtskompatibel zu DVI - "Digital Visual Interface"). Sie benätigen dazu einen Adapter HDMI DVI (night im Hisforyunfer s)

face"). Sie benötigen dazu einen Adapter HDMI-DVI (nicht im Lieferumfang). Da der DVI-Ausgang keinen Ton überträgt, schließen Sie zur Übertragung des Tons zusätzlich ein Audio-Kabel an. Nehmen Sie dafür ein Audio-Cinch-Kabel (rot/weiß) (nicht im Lieferumfang), das Sie an die Eingänge AUDIO IN L/R an der linken Seite des Geräts anschließen.

## 11.10. PC anschließen

Das LCD-TV wird wie ein Monitor oder ein zusätzlicher Monitor an Ihren PC oder Ihr Notebook angeschlossen. Das Bild Ihres PCs/Notebooks wird dann auf das LCD-TV übertragen.

So schließen Sie das LCD-TV am PC an:

- Schalten Sie beide Geräte aus.
- Schließen Sie ein VGA-Kabel (nicht im Lieferumfang) an den VGA-Eingang des LCD-TVs und an den Grafikkarten-Ausgang des PCs oder Notebooks an.
- Ziehen Sie die Schrauben des Monitorkabels mit den Fingern fest, so dass die Stecker richtig in den Buchsen sitzen.
- Für die Tonübertragung verbinden Sie den mitgelieferten AV-Adapter (3 x Cinch (gelb/weiß/rot) auf 3,5 mm Klinke) mit dem Side AV-Eingang am LCD-TV.
- Verbinden Sie ein Stereo-Cinch-Kabel (roter und weißer Stecker) mit dem AV-Adapter und den Audio-Ausgängen des PCs.
- Schalten Sie zuerst das LCD-TV ein.
- Schalten Sie erst danach den PC/das Notebook ein.
- Wählen Sie mit **SOURCE** den PC-Modus aus.

Das PC-Bild erscheint auf dem LCD-TV. Mit der Taste **SOURCE** kommen Sie in den TV-Modus zurück. Wenn Sie das LCD-TV als zweiten Monitor an Ihrem PC einsetzen, kann es unter Umständen notwendig sein, dass Sie in den Anzeigeeinstellungen Ihres Betriebssystems Einstellungen ändern müssen. Lesen Sie dazu in der Bedienungsanleitung des PCs/Notebooks nach, was beim Betrieb vom mehreren Monitoren zu beachten ist.

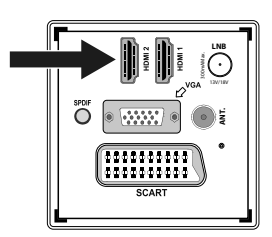

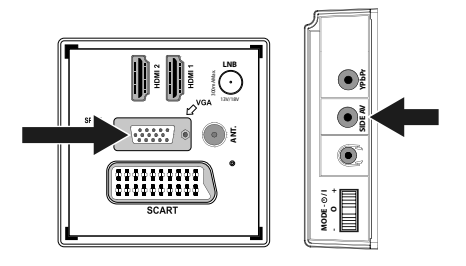

## 12. Problembehebung

Fehlfunktionen können manchmal einfache Ursachen haben, aber manchmal auch von defekten Komponenten ausgehen. Wir möchten Ihnen hiermit einen Leitfaden an die Hand geben, um das Problem zu lösen. Wenn die hier aufgeführten Maßnahmen keinen Erfolg bringen, helfen wir Ihnen gerne weiter. Rufen Sie uns an!

| Fehler                                                                     | Maßnahmen                                                                                                    |
|----------------------------------------------------------------------------|----------------------------------------------------------------------------------------------------|
| Es erscheint kein Bild und es ist<br>kein Ton zu hören.                    | <ul> <li>Überprüfen Sie, ob das Netzkabel richtig an der Steckdose ange-<br/>schlossen ist.</li> <li>Überprüfen Sie, ob der Signalempfang auf TV eingestellt ist.</li> <li>Kontrollieren Sie, ob der Netzschalter auf der Unterseite des Geräts<br/>eingeschaltet ist.</li> </ul>                                                                                                    |
| Es erscheint kein Bild.                                                    | <ul> <li>Überprüfen Sie, ob Kontrast und Helligkeit korrekt eingestellt sind.</li> <li>Überprüfen Sie, ob alle externen Geräte korrekt angeschlossen sind.</li> <li>Überprüfen Sie, ob die richtige AV-Quelle angewählt ist.</li> <li>Eine Eingangsquelle, die Sie mit AV anwählen möchten, muss im<br/>Menü QUELLE markiert sein.</li> </ul>                                                                                                    |
| Es ist kein Ton zu hören.                                                  | <ul> <li>Vergewissern Sie sich, dass die Lautstärke nicht auf Minimum steht.</li> <li>Vergewissern Sie sich, dass die Stummschaltung nicht aktiviert ist.<br/>Drücken Sie dazu die Taste oben links auf der Fernbedienung mit dem<br/>durchgestrichenen Lautsprechersymbol.</li> <li>Prüfen Sie, ob ein Kopfhörer angeschlossen ist.</li> <li>Haben Sie einen Sat-Receiver oder DVD-Player über einen Scartka-<br/>bel am Fernseher angeschlossen, prüfen Sie, ob das Kabel fest in der<br/>Scartbuchse sitzt.</li> </ul> |
| Es gibt kein Bild oder keinen Ton.<br>Es sind aber Geräusche zu hören.     | <ul> <li>Der Empfang ist möglicherweise schlecht. Kontrollieren Sie, ob die<br/>Antenne angeschlossen ist.</li> </ul>                                                                                                    |
| Das Bild ist nicht deutlich.                                               | <ul><li>Der Empfang ist möglicherweise schlecht.</li><li>Kontrollieren Sie, ob die Antenne angeschlossen ist.</li></ul>                                                                                                    |
| Das Bild ist zu hell oder zu dunkel.                                       | Überprüfen Sie die Einstellungen von Kontrast und Helligkeit.                                                                                                    |
| Das Bild ist nicht scharf.                                                 | <ul> <li>Der Empfang ist möglicherweise schlecht.</li> <li>Kontrollieren Sie, ob die Antenne angeschlossen ist.</li> <li>Überprüfen Sie die Einstellungen der Schärfe und Rauschreduktion im<br/>Menü <b>BILD</b>.</li> </ul>                                                                                                    |
| Es erscheint ein Doppel- oder<br>Dreifachbild.                             | <ul> <li>Kontrollieren Sie, ob die Antenne richtig ausgerichtet ist.</li> <li>Es gibt möglicherweise von Bergen oder Gebäuden reflektierte Wellen.</li> </ul>                                                                                                    |
| Das Bild ist gepunktet.                                                    | <ul> <li>Es liegen möglicherweise Interferenzen von Autos, Zügen, Leitungen,<br/>Neonleuchten, etc. vor.</li> <li>Es besteht möglicherweise eine Interferenz zwischen dem Antennen-<br/>und Stromkabel. Legen Sie die Kabel weiter auseinander.</li> </ul>                                                                                                    |
| Es erscheinen Streifen am Bild-<br>schirm oder die Farben verblas-<br>sen. | <ul> <li>Liegt eine Interferenz von einem anderen Gerät vor?</li> <li>Übertragungsantennen von Radiostationen oder Antennen von Funk-<br/>amateuren und tragbare Telefone können auch Interferenzen verursa-<br/>chen.</li> <li>Betreiben Sie das Gerät so weit weg wie möglich von dem Gerät, das<br/>die Interferenz möglicherweise verursacht.</li> </ul>                                                                                                    |
| Die Bedienknöpfe am Gerät funk-<br>tionieren nicht                         | Eventuell ist die Kindersicherung aktiviert.                                                                                                    |
| Die Fernbedienung funktioniert<br>nicht.                                   | <ul> <li>Überprüfen Sie, ob die Batterien in der Fernbedienung geladen und<br/>richtig eingelegt sind.</li> <li>Vergewissern Sie sich, dass das Sensorfenster nicht starker Lichtein-<br/>strahlung ausgesetzt ist.</li> <li>Schalten Sie das Gerät mit dem Netzschalter an der Unterseite des Ge-<br/>rätes aus und wieder ein.</li> </ul>                                                                                                    |

| Die Disk läuft nicht an, obwohl (PLAY) gedrückt ist, oder stoppt sofort wieder. | <ul> <li>Ist die Disk mit der beschrifteten Seite nach vorne eingelegt?</li> <li>Prüfen Sie, ob die Disk beschädigt ist, indem Sie eine andere Disk einlegen. Falls die Disk verschmutzt ist, wischen Sie sie mit einem weichen, trockenen Tuch von der Mitte zum Rand vorsichtig ab.</li> <li>DVD: Hat die DVD den richtigen Regionalcode (2)?</li> <li>Es hat sich Kondenswasser gebildet; geben Sie dem Gerät ein bis zwei Stunden Zeit zum Trocknen.</li> </ul> |
|---------------------------------------------------------------------------------|----------------------------------------------------------------------------------------------------|
|---------------------------------------------------------------------------------|----------------------------------------------------------------------------------------------------|

## 12.1. Benötigen Sie weitere Unterstützung?

Wenn die Vorschläge in den vorangegangenen Abschnitten Ihr Problem nicht behoben haben, nehmen Sie bitte Kontakt mit uns auf. Sie würden uns sehr helfen, wenn Sie uns folgende Informationen zur Verfügung stellen:

- Welche externen Geräte sind angeschlossen?
- Welche Meldungen erscheinen auf dem Bildschirm?
- Bei welchem Bedienungsschritt ist das Problem aufgetreten?
- Falls Sie einen PC an das Gerät angeschlossen haben:
  - Wie sieht Ihre Rechnerkonfiguration aus?
  - Welche Software haben Sie beim Auftreten des Fehlers verwendet?
- Welche Schritte haben Sie zur Lösung des Problems bereits unternommen?
- Wenn Sie bereits eine Kundennummer erhalten haben, teilen Sie uns diese mit.

## 12.2. Pixelfehler bei LCD-TVs

Trotz modernster Fertigung kann es auf Grund der hochkomplexen Technik in seltenen Fällen zu Ausfällen von einzelnen oder mehreren Leuchtpunkten kommen.

Bei Aktiv Matrix TFTs mit einer Auflösung von **1920 x 1080 Pixel**, welche sich aus je drei Sub-Pixel (Rot, Grün, Blau) zusammensetzen, kommen insgesamt **ca. 6,2 Mio.** Ansteuerelemente zum Einsatz. Aufgrund dieser sehr hohen Anzahl von Transistoren und des damit verbundenen äußerst komplexen Fertigungsprozesses kann es vereinzelt zu einem Ausfall oder zur fälschlichen Ansteuerung von Pixel bzw. einzelnen Sub-Pixel kommen.

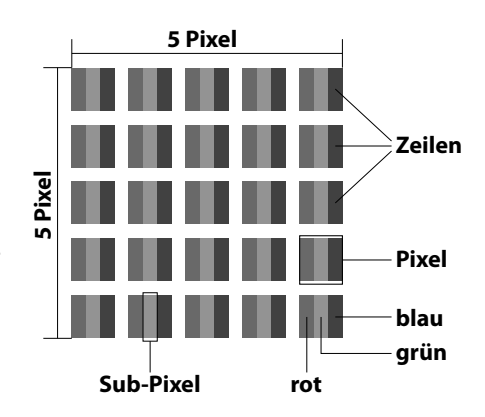

| Pixelfehlerklasse | Fehlertyp 1<br>ständig leuchtender<br>Pixel | Fehlertyp 2<br>ständig schwarzer<br>Pixel | Fehlertyp 3<br>defekter Subpixel |         |
|-------------------|---------------------------------------------|-------------------------------------------|----------------------------------|---------|
|                   |                                             |                                           | leuchtend                        | schwarz |
| 0                 | 0                                           | 0                                         | 0                                | 0       |
| 1                 | 1                                           | 1                                         | 2                                | 1       |
|                   |                                             |                                           | 1                                | 3       |
|                   |                                             |                                           | 0                                | 5       |
| II                | 2                                           | 2                                         | 5                                | 0       |
|                   |                                             |                                           | 5-n*                             | 2xn*    |
|                   |                                             |                                           | 0                                | 10      |
| III               | 5                                           | 15                                        | 50                               | 0       |
|                   |                                             |                                           | 50-n*                            | 2xn*    |
|                   |                                             |                                           | 0                                | 100     |
| IV                | 50                                          | 150                                       | 500                              | 0       |
|                   |                                             |                                           | 500-n*                           | 2xn*    |
|                   |                                             |                                           | 0                                | 1000    |

#### n\*=1,5

Die erlaubte Anzahl von Fehlern der o.g. Typen in jeder Fehlerklasse bezieht sich auf eine Million Pixel und muss entsprechend der physikalischen Auflösung der Displays umgerechnet werden.

## 13. Reinigung

Vorsicht!

Die Lebensdauer des LCD-TVs können Sie durch folgende Maßnahmen verlängern:

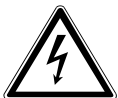

Ziehen Sie vor dem Reinigen immer den Netzstecker und alle Verbindungskabel.

- ▶ Auf der Hochglanzpolierung befinden sich Schutzfolien, um das Fernsehgerät vor Kratzern zu schützen. Ziehen Sie die Folien ab, nachdem Sie das TV- Gerät korrekt aufgestellt haben.
- Falls die Hochglanzpolierung schmutzig wird, wischen Sie zunächst den Staub ab. Wischen Sie dann sanft mit einem Reinigungstuch nach. Wenn Sie nicht erst den Staub abwischen, oder Sie die Hochglanzpolierung zu stark abwischen, könnte die Hochglanzpolierung zerkratzt werden
- Verwenden Sie keine Lösungsmittel, ätzenden oder gasförmigen Reinigungsmittel.
- Reinigen Sie den Bildschirm mit einem weichen, fusselfreien Tuch.
- Achten Sie darauf, dass keine Wassertröpfchen auf dem LCD-TV zurückbleiben. Wasser kann dauerhafte Verfärbungen verursachen.
- Setzen Sie den Bildschirm weder grellem Sonnenlicht noch ultravioletter Strahlung aus. ۲
- Bewahren Sie das Verpackungsmaterial gut auf und benutzen Sie ausschließlich dieses, um das LCD-TV zu transportieren.

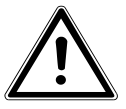

#### Vorsicht!

Es befinden sich keine zu wartenden oder zu reinigenden Teile innerhalb des Gerätes.

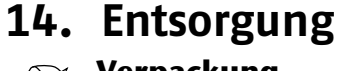

## Verpackung

Ihr Gerät befindet sich zum Schutz vor Transportschäden in einer Verpackung. Verpackungen sind aus Materialien hergestellt, die umweltschonend entsorgt und einem fachgerechten Recycling zugeführt werden können.

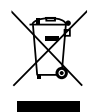

### Gerät

Werfen Sie das Gerät am Ende seiner Lebenszeit keinesfalls in den normalen Hausmüll. Erkundigen Sie sich nach Möglichkeiten einer umweltgerechten Entsorgung.

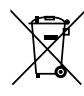

#### Batterien

Verbrauchte Batterien gehören nicht in den Hausmüll! Sie müssen bei einer Sammelstelle für Altbatterien abgegeben werden.

## 15. Technische Daten / Produktdatenblatt

|                                            | MEDION                                                |
|--------------------------------------------|-------------------------------------------------------|
|                                            |                                                       |
| Nengenengeung                              | P12122 (MD 20303)                                     |
| Rideshirmaräße                             | $220 - 240 V \sim 30 \Pi Z$                           |
|                                            | 59,9 CIII (25,6 ) LCD; 10:9-Display                   |
| Leistungsaufnahme                          |                                                       |
| Leistungsaufnahme Standby                  | < 0,5 W                                               |
| Leistungsaufnahme im Aus-Zustand           |                                                       |
| Ausgangsleistung Lautsprecher              | 2 x 2,5 W RMS                                         |
| Physikalische Auflösung                    | 1920 x 1080                                           |
| I V-System                                 | PAL, SECAM, B/G, D/K, I, L/L                          |
| Programmplätze                             | 199 (ATV), 10.000 (DTV)                               |
| Kanäle                                     |                                                       |
|                                            | VHF (Band I/III)                                      |
|                                            | UHF (BAND U)                                          |
|                                            | HYPERBAND                                             |
|                                            | KABEL-TV (S1-S20) / (S21-S41)                         |
|                                            | DVB-T (free to air)                                   |
|                                            | DVB-S2                                                |
|                                            |                                                       |
| Anschlusse                                 | Antonnoncochluss (angle a TV, DV/B, T, a day DV/B, C) |
|                                            | Antennenanschluss (analog TV, DVB-T oder DVB-C)       |
|                                            |                                                       |
|                                            | I X USB Anschluss                                     |
|                                            |                                                       |
|                                            | 2 X HDMI In mit HDCP-Entschlusselung                  |
|                                            |                                                       |
|                                            | 1 x VGA (15 Pin D-Sub)                                |
|                                            | Composite Video In (Adapter 3,5 mm Klinke auf Cinch)  |
|                                            | Component In (YUV) (Adapter 3,5 mm Klinke auf Cinch)  |
|                                            | Audio                                                 |
|                                            | Stereo Audio In für Composite Video, YUV, VGA         |
|                                            | (Adapter 3,5 mm Klinke auf Cinch)                     |
|                                            | Kopfhorerausgang (3,5 mm Klinke)                      |
|                                            | Digital Audio Out (SPDIF) (koaxial)                   |
| Laufwerke / Speichermedien                 |                                                       |
| Laufwerke                                  | USB 2.0, Disk, Common Interface (CI+) Slot            |
| Unterstütztes Dateisystem über USB         | FAT, FAT32                                            |
| Unterstützte Formate über USB <sup>₄</sup> | Foto: JPG, JPEG, BMP, PNG                             |
|                                            | Musik: MP3, WMA                                       |
|                                            | Film: MPEG 1/2/4, MKV, Xvid, TS, AVI, MOV             |
| Kapazitätsgrößen                           | USB max. 1 TB                                         |
| Unterstützte Formate über DVD⁴             | Foto: IPG                                             |
|                                            | Musik: MP3                                            |
|                                            | Film: MPEG 1/2/4. Xvid                                |
| Kompatible Diskformate                     | DVD+R/RW, DVD-R/RW, CD-R, CD-RW                       |

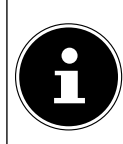

#### **Bitte beachten Sie:**

Laserleistung DVD-Spieler

Es gibt heute viele, zum Teil nicht standardisierte CD-Aufnahmeverfahren und Kopierschutzverfahren, sowie unterschiedliche CD-R- und CD-RW-Rohlinge. Darum kann es in Einzelfällen zu Einlesefehlern oder -verzögerungen kommen. Dies ist kein Defekt des Geräts.

Laser Klasse 1

<sup>&</sup>lt;sup>4</sup> Aufgrund der Vielzahl unterschiedlicher Codecs, kann die Wiedergabe aller Formate nicht gewährleistet werden.

| Fernbedienung                                          |                                                    |  |  |  |
|--------------------------------------------------------|----------------------------------------------------|--|--|--|
| Übertragungsart                                        | Infrarot                                           |  |  |  |
| LED-Klasse                                             | 1                                                  |  |  |  |
| Batterientyp                                           | 2 x 1,5V AAA/LR3                                   |  |  |  |
| Abmessungen / Umgebungstemperaturen (Betrieb/Lagerung) |                                                    |  |  |  |
| Zulässige Umgebungstemperatur                          | +5 °C - +35 °C                                     |  |  |  |
| Zulässige relative Luftfeuchtigkeit                    | 20 % - 85 %                                        |  |  |  |
| Abmessungen ohne Fuß (B x H x T)                       | ca. 578 x 372 x 56 mm                              |  |  |  |
| Abmessungen mit Fuß (B x H x T)                        | ca. 578 x 405 x 136 mm                             |  |  |  |
| Gewicht ohne Fuß                                       | ca. 5,3 Kg                                         |  |  |  |
| Gewicht mit Fuß                                        | са. 5,6 Кд                                         |  |  |  |
| Wandmontage                                            | Vesa Standard, Lochabstand 75 x 75 mm <sup>5</sup> |  |  |  |

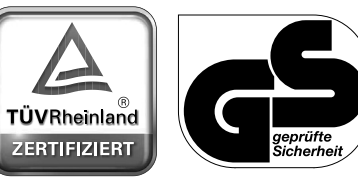

www.tuv.com ID 100000000

CE

<sup>&</sup>lt;sup>5</sup> Wandhalterung nicht im Lieferumfang enthalten. Achten Sie bei der Montage darauf, dass Schrauben der Größe M4 verwendet werden. Die Länge der Schraube ergibt sich aus der Dicke der Wandhalterung zuzüglich 8 mm.

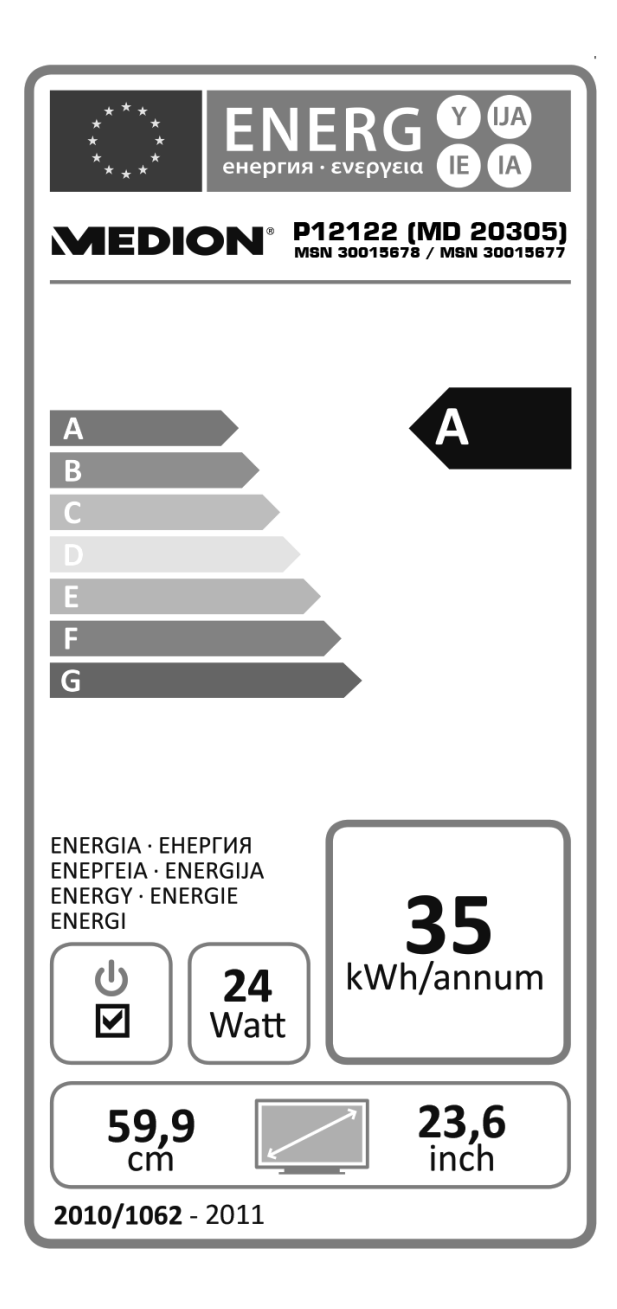

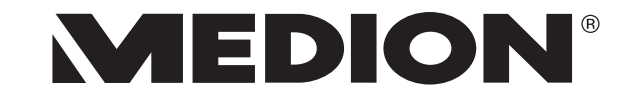

MTC - Medion Technologie Center Freiherr-vom-Stein-Straße 131 45473 Mülheim / Ruhr Deutschland

> Hotline: 01805 - 668 688 Fax: 01805 - 665 566

(0,14 Euro/Minute aus dem dt. Festnetz, Mobilfunk max. 0,42 Euro/Min)

Bitte benutzen Sie das Kontaktformular unter www.medionservice.de

www.medion.de

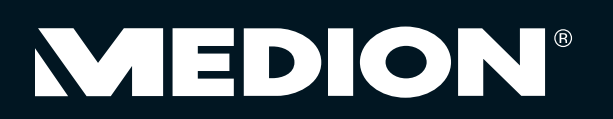

V/16/13